# Integracje (dawna zakładka "KSeF")

W wersji 2024.0.0 dodano zakładkę "KSeF". W wersji 2024.2.0 nazwa zakładki została zmieniona na "Integracje".

Zakładka "Integracje" jest dostępna jedynie w trybie jednospółkowym i służy do wprowadzenia danych potrzebnych do uwierzytelnienia w KSeF oraz (od wersji 2024.2.0) danych wymaganych do pobierania i wysyłania wiadomości w ramach integracji z usługą e-Doręczenia.

Od wersji 2024.2.0 zakładka dzieli się na dwie sekcje:

- Integracja z usługą KSeF
- Integracja z usługą e-Doręczenia

|          |                                                                   |             |        |           | Coma | rch DMS 2024.3.0      |            |                    | Administrator  | - <sup>-</sup> × |
|----------|-------------------------------------------------------------------|-------------|--------|-----------|------|-----------------------|------------|--------------------|----------------|------------------|
|          | Ustawienia                                                        |             |        |           |      |                       |            |                    |                | (                |
|          | AUTORYZACJA API SERWER PO                                         | ZTOWY EMAIL | DOMENA | NARZĘDZIA | API  | PRZECHOWYWANIE PLIKÓW | INTEGRACJE | ANALIZA WYDAJNOŚCI | LOGI SYSTEMOWE |                  |
| ٥        | Integracja z usługą KSeF                                          |             |        |           |      | ^                     |            |                    |                |                  |
| •••      | NIP firmy                                                         |             |        |           |      |                       |            |                    |                |                  |
| <u>_</u> | Token KSeF                                                        |             |        |           |      | Wygeneruj token       |            |                    |                |                  |
|          |                                                                   |             |        |           |      | Zapisz                |            |                    |                |                  |
|          |                                                                   |             |        |           |      |                       |            |                    |                |                  |
| ⊒        | Integracja z usługą e-Doręczenia                                  |             |        |           |      | <u> </u>              |            |                    |                |                  |
| ۵        | Adres skrzynki                                                    |             |        |           |      |                       |            |                    |                |                  |
| ай<br>х  | Nazwa systemu wprowadzona w<br>konfiguracji skrzynki e-Doręczenia |             |        |           |      |                       |            |                    |                |                  |
|          | Klucz prywatny                                                    | ۲           |        |           |      |                       |            |                    |                |                  |
| 14       |                                                                   |             |        |           |      | Zapisz                |            |                    |                |                  |
|          |                                                                   |             |        |           |      |                       |            |                    |                |                  |
| 20       |                                                                   |             |        |           |      |                       |            |                    |                |                  |
|          |                                                                   |             |        |           |      |                       |            |                    |                |                  |
|          |                                                                   |             |        |           |      |                       |            |                    |                |                  |

Zakładka "Integracje"

# Integracja z usługą KSeF

W ramach zakładki dostępne są dwa pola:

- NIP firmy w ramach tego pola należy wprowadzić NIP firmy, dla której ma odbywać się współpraca z KSeF
- Token KSeF w ramach tego pola należy wprowadzić token uwierzytelniający w KSeF

## Uwaga

Jeśli autoryzacja przez token zakończy się niepowodzeniem, wówczas podczas próby importu dokumentów z KSeF zostanie wyświetlone okno z certyfikatami, w ramach którego należy wskazać właściwy certyfikat.

## Uwaga

**Jeśli Comarch DMS pracuje w trybie wielospółkowym**, wówczas należy uzupełnić pola "NIP firmy" i "Token KSeF" na zakładce "Połączenia z ERP" (zob. przykładowo <u>Połączenia z ERP</u>).

## Uwaga

W wersji 2024.0.1 w pliku Web.config w folderze aplikacji serwerowej (dawnej web) dodano klucz add key="KSeFWorkMode" value="Demo" /> — klucz umozliwia określenie, czy Firma testuje funkcjonalność wysyłania faktur do KSeF, czy korzysta z niej produkcyjnie.

Klucz może przybierać jedną z następujących wartości:

1.Demo – wartość domyślna; w przypadku wprowadzenia takiej wartości praca z systemem KSeF odbywa się w trybie Demo;

**2.Production** – w przypadku wprowadzenia takiej wartości praca z systemem KSeF odbywa się w trybie Produkcyjnym, czyli wersji produkcyjnej systemu;

3.Test – w przypadku wprowadzenia takiej wartości praca z

systemem KSeF odbywa się w trybie testowym.

W kwestii różnic pomiędzy powyższymi trybami zob. <u>Przełączanie</u> <u>trybu pracy z KSeF</u>

Istnieje możliwość wygenerowania tokenu KSeF z poziomu Comarch

Wygeneruj token [Wygeneruj token] znajdujący się obok pola "Token KSeF", a następnie w oknie "Wybierz certyfikat" wybrać odpowiedni certyfikat uwierzytelniający.

Po wyborze certyfikatu zostanie wygenerowany token KSeF, który zostanie automatycznie wprowadzony w ramach pola "Token KSeF".

Wprowadzone zmiany należy zapisać za pomocą przycisku

Zapisz

[Zapisz], dostępnego w ramach sekcji.

Uwaga

Aby wygenerować token konieczne jest zainstalowanie kwalifikowanego podpisu/pieczęci, za pomocą którego możliwe jest uwierzytelnienie się na stronach ministerstwa.

|          | Comarch DMS 2024.3.0<br>Ustawienia                                                                         | Administrator – 🗆 ×  |
|----------|----------------------------------------------------------------------------------------------------|----------------------|
|          | AUTORYZACJA API SERWER POCZTOWY EMAIL DOMENA NARZĘDZIA API PRZECHOWYWANIE PLIKÓW INTEGRACJE ANALIZA WYDAJN | JOŚCI LOGI SYSTEMOWE |
| ٥        | Integracja z usługą KSeF                                                                                   |                      |
|          | NIP firmy 1170418526                                                                                       |                      |
|          | Toker Wybierz certyfikat X Wygeneruj token                                                                 |                      |
|          | Wyst     Wyst     Przyj     Data     Lokal       III     117     1170     cVV     Bak     06.1     Nied    |                      |
|          | Integr                                                                                                    |                      |
| 1        |                                                                                                    |                      |
| <b>≯</b> | OK Anuluj Wyświetl certyfikat                                                                              |                      |
|          |                                                                                                    |                      |
| 20       |                                                                                                    |                      |
|          |                                                                                                    |                      |
|          |                                                                                                    |                      |

Wybór certyfikatu po kliknięciu w link "Wygeneruj token"

|             |                                  |                     | Comar         | ch DMS 2024.3.0       |            |                    | Administrator  | × |
|-------------|----------------------------------|---------------------|---------------|-----------------------|------------|--------------------|----------------|---|
|             | Ustawienia                       |                     |               |                       |            |                    |                | ( |
|             | AUTORYZACJA API SERWER PC        | CZTOWY EMAIL DOMENA | NARZĘDZIA API | PRZECHOWYWANIE PLIKÓW | INTEGRACJE | ANALIZA WYDAJNOŚCI | LOGI SYSTEMOWE |   |
| ~           |                                  |                     |               |                       |            |                    |                |   |
| U"          | Integracja z usługą KSeF         |                     |               | <u> </u>              |            |                    |                |   |
|             | NIP firmy                        | 1170418526          |               |                       |            |                    |                |   |
| <u>_</u>    |                                  |                     |               | _<br>]                |            |                    |                |   |
|             | loken KSeF                       |                     | ••••••        | wygeneruj token       |            |                    |                |   |
| <i>1</i> 25 |                                  |                     |               | Zapisz                |            |                    |                |   |
| đ           |                                  |                     |               |                       |            |                    |                |   |
| ۵           | Integracja z usługą e-Doręczenia |                     |               | $\checkmark$          |            |                    |                |   |
| ณ์          |                                  |                     |               |                       |            |                    |                |   |
| ≯           |                                  |                     |               |                       |            |                    |                |   |
| ,<br>t∧t    |                                  |                     |               |                       |            |                    |                |   |
|             |                                  |                     |               |                       |            |                    |                |   |
| ••          |                                  |                     |               |                       |            |                    |                |   |
| <b>1</b> .  |                                  |                     |               |                       |            |                    |                |   |
| U.          |                                  |                     |               |                       |            |                    |                |   |
|             |                                  |                     |               |                       |            |                    |                |   |
|             |                                  |                     |               |                       |            |                    |                |   |
|             |                                  |                     |               |                       |            |                    |                |   |

Sekcja "Integracja z usługą KSeF" z uzupełnionymi polami

Aby wygenerować token uwierzytelniający, należy najpierw uzupełnić pole "NIP Firmy".

Jeżeli użytkownik nie uzupełni pola "NIP Firmy" i naciśnie

Wygenerujtoken link [Wygeneruj token], wówczas zostanie wyświetlony następujący komunikat.

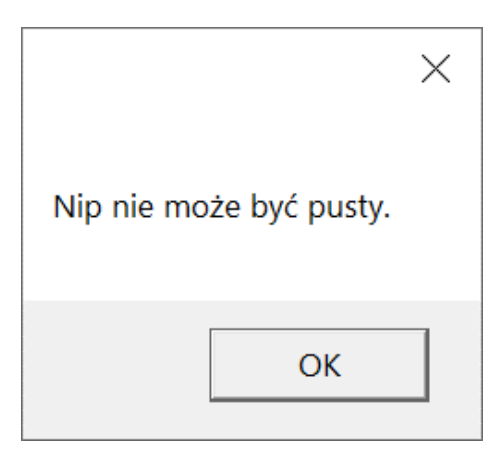

Komunikat wyświetlany, jeśli nie wpisano numeru NIP w polu "NIP Firmy", ale naciśnięto link "Wygeneruj token"

# Integracja z usługą e-Doręczenia

Uwaga

Jeśli Comarch DMS pracuje w trybie wielospółkowym, wówczas należy uzupełnić pola "Adres skrzynki", "Nazwa systemu wprowadzona w konfiguracji skrzynki e-Doręczenia" i "Klucz prywatny" na zakładce "Połączenia z ERP" (zob. przykładowo <u>Połączenia z ERP</u>). **Doręczenia** w pliku web.config w folderze z aplikacją serwerową należy zmodyfikować wartości kluczy, które dotyczą e-Doręczeń, jak na poniższej ilustracji:

```
<!-- Website to get access token for API Search Engine and API User Agent e-Doreczenia -->
<add key="EDorAuthApiUrl" value="https://int-ow.edoreczenia.gov.pl/auth/realms/EDOR" />
<!-- Endpoint for API User Agent -->
<add key="EDorUserAgentApiUrl" value="https://uaapi-int-ow.poczta-polska.pl/api/v2" />
<!-- Endpoint for API Search Engine -->
<add key="EDorSearchApiUrl" value="https://int-ow.edoreczenia.gov.pl/api/se/v2" />
<!-- Endpoint for API Search Engine -->
<add key="EDorSearchApiUrl" value="https://int-ow.edoreczenia.gov.pl/api/se/v2" />
</add key="EDorSearchApiUrl" value="https://int-ow.edoreczenia.gov.pl/api/se/v2" />
</add key="EDorSearchApiUrl" value="https://int-ow.edoreczenia.gov.pl/api/se/v2" />
</add key="EDorSearchApiUrl" value="https://int-ow.edoreczenia.gov.pl/api/se/v2" />
</add key="EDorSearchApiUrl" value="https://int-ow.edoreczenia.gov.pl/api/se/v2" />
</add key="EDorSearchApiUrl" value="https://int-ow.edoreczenia.gov.pl/api/se/v2" />
</add key="EDorSearchApiUrl" value="https://int-ow.edoreczenia.gov.pl/api/se/v2" />
</add key="EDorSearchApiUrl" value="https://int-ow.edoreczenia.gov.pl/api/se/v2" />
</add key="EDorSearchApiUrl" value="https://int-ow.edoreczenia.gov.pl/api/se/v2" />
</add key="EDorSearchApiUrl" value="https://int-ow.edoreczenia.gov.pl/api/se/v2" />
</add key="EDorSearchApiUrl" value="https://int-ow.edoreczenia.gov.pl/api/se/v2" />
</add key="EDorSearchApiUrl" value="https://int-ow.edoreczenia.gov.pl/api/se/v2" />
</add key="EDorSearchApiUrl" value="https://int-ow.edoreczenia.gov.pl/api/se/v2" />
</add key="EDorSearchApiUrl" value="https://int-ow.edoreczenia.gov.pl/api/se/v2" />
</add key="EDorSearchApiUrl" value="https://int-ow.edoreczenia.gov.pl/api/se/v2" />
</add key="EDorSearchApiUrl" value="https://int-ow.edoreczenia.gov.pl/api/se/v2" />
</add key="EDorSearchApiUrl" value="https://int-ow.edoreczenia.gov.pl/api/se/v2" />
</add key="EDorSearchApiUrl" value="https://int-ow.edoreczenia.gov.pl/api/se/v2" />
</add key="EDorSearchApiUrl" value="https://int-ow.edoreczenia.g
```

Uwaga

W kwestiach dotyczących pozyskiwania certyfikatu i klucza prywatnego do konfiguracji usługi e-Doręczenia zob. <u>Krajowy</u> <u>System e-Doręczenia</u>

Wskazówka

Weryfikacja domeny: Nazwa domeny (CN) podana podczas tworzenia CSR nie jest bezpośrednio weryfikowana podczas komunikacji z e-Doręczeniami. Głównym elementem uwierzytelniania jest klucz prywatny (plik w formacie PEM).

Certyfikat: Plik CSR jest wykorzystywany do wygenerowania certyfikatu, ale w samej komunikacji weryfikacja odbywa się poprzez token JWT generowany przy użyciu klucza prywatnego. Domena z certyfikatu nie jest sprawdzana względem domeny serwera IIS i RDP.

Oznacza to, że potencjalnie można skonfigurować system e-Doręczeń na serwerze o innej domenie niż ta podana w CSR, jeśli poprawnie skonfigurowane są adres skrzynki, nazwa systemu i klucz prywatny.

Klucz prywatny jest kluczowym elementem uwierzytelniania, nie sama domena serwera.

- W ramach zakładki dostępne są trzy pola:
  - Adres skrzynki adres skrzynki e-Doręczeń, pochodzący bezpośrednio ze skrzynki;

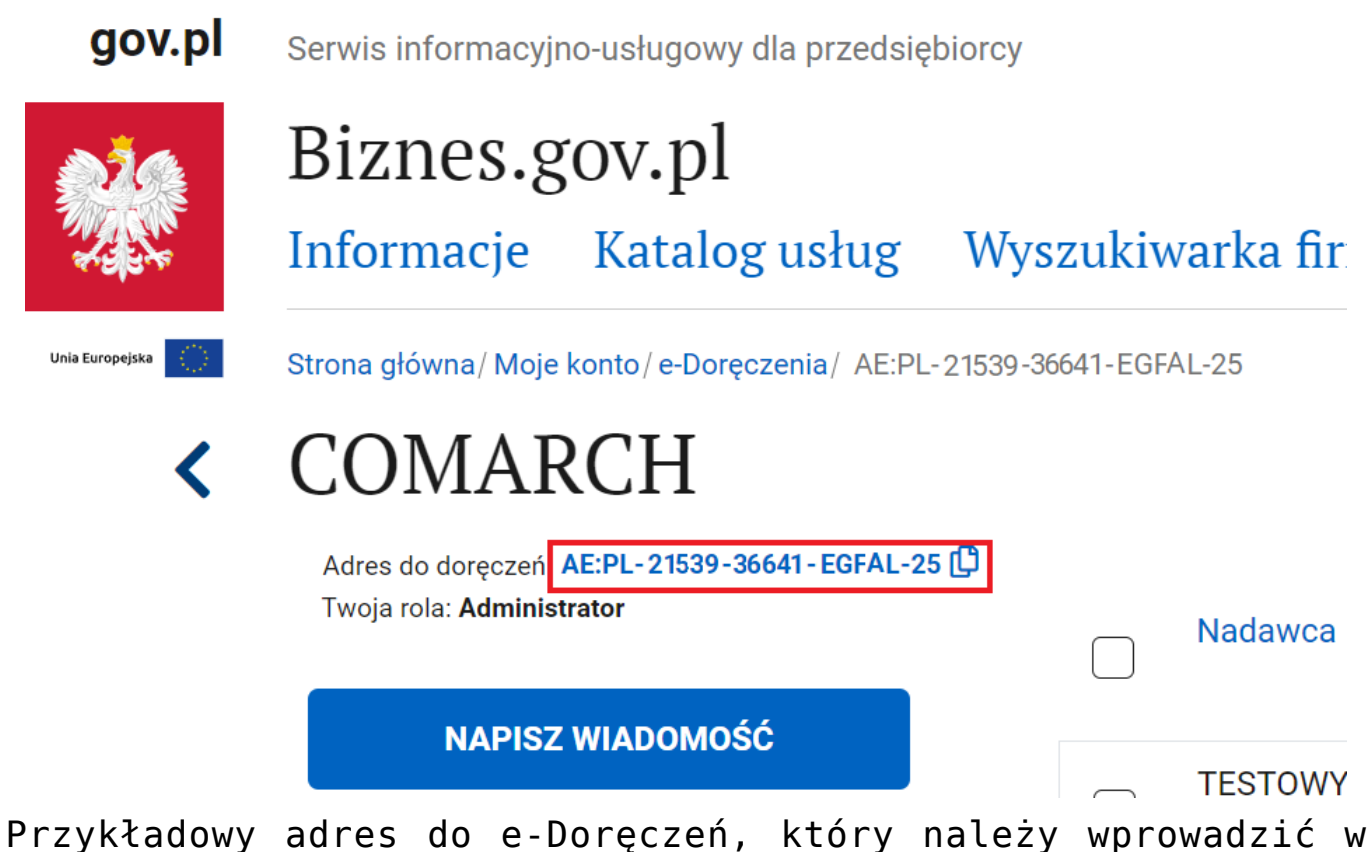

Przykładowy adres do e-Doręczeń, który należy wprowadzić w polu "Adres skrzynki"

 Nazwa systemu wprowadzona w konfiguracji skrzynki e-Doręczenia – nazwa systemu Comarch DMS integrowanego z usługa e-Doręczenia, którą dodano podczas konfiguracji skrzynki e-Doręczenia w ramach pola "Systemy".

Wskazówka Instrukcja dodania zewnętrznego systemu w usłudze e-Doręczenia jest dostępna pod adresem:

https://www.gov.pl/attachment/07a8c8c5-b329-44cf-9e08-ed7c497f
6d1c

|         | mObywatel                          |                                                                       |                                                                                                    | Mal Smiz Y<br>Profil obywatela                                           |
|---------|------------------------------------|-----------------------------------------------------------------------|----------------------------------------------------------------------------------------------------|--------------------------------------------------------------------------|
| 6       | Strona główna                      | <b>Uprawnienia w skrzynce do</b><br>Tu możesz zarządzać uprawnieniami | o <b>e-Doręczeń</b><br>i do skrzynki, jej użytkownikami i ich rolami.                                                                                                    |                                                                          |
| Ð       | Twoje skrzynki<br>Twoje sprawy     | Twoja skrzynka<br>Użytkownicy                                         | Systemy                                                                                                    | Dodaj<br>system                                                          |
| ے<br>1  | Twoje dane<br>Kierowca i pojazdy   | Foldery<br>Role                                                       | Ze skrzynką do e-Doręczeń możesz zintegrować swoje aplikacje<br>jak eDOK, system elektronicznego zarządzania dokumentacją (E<br>elektronicznego obiegu dokumentacji (EOD). Dla każdej aplikacj<br>zintegrować ze skrzynką, dodaj tu osobny system. Poniżej widzi<br>systemów powiazanych ze skrzynka. | kancelaryjne takie<br>iZD) czy<br>i, którą chcesz<br>sz listę wszystkich |
| ©<br>*> | ePłatności<br>Załatw sprawę online | Systemy                                                               | Wyszukaj system Q Data ważności                                                                                                    | ]                                                                        |
| ~~<br>~ | Aplikasia mobilea                  |                                                                       | Nazwa Data ważności                                                                                                    | _                                                                        |
|         | Centrum pomocy                     |                                                                       | DMS 10-04-2024 11:09                                                                                                    | >                                                                        |

Przykładowa nazwa systemu dodana w polu "System" podczas konfiguracji skrzynki e-Doręczenia, którą należy wprowadzić w polu "Nazwa systemu wprowadzona w konfiguracji skrzynki e-Doręczenia"

 Klucz prywatny – pole, w którym należy dodać klucz prywatny, który jest pozyskiwany w procesie generowania certyfikatu – dostarczony razem z certyfikatem. Aby
 dodać klucz prywatny, należy kliknąć w przycisk , dostępny w ramach pola, a następnie w ramach otwartego okna systemowego wybrać odpowiedni klucz PEM i kliknąć w

przycisk **[Otwórz**]. Klucz prywatny, który dodano do definicji punktu ACD, może zostać usunięty z punktu za pomocą ikony 🏛 lub <mark>zapisany na dysku</mark> za pomocą ikony 📕 .

Wprowadzone zmiany należy zapisać za pomocą przycisku

Zapisz

[Zapisz], dostępnego w ramach sekcji.

Wskazówka W kwestii:

1. pobierania wiadomości z usługi e-Doręczenia zob. <u>Integracja</u> <u>Comarch DMS z systemem e-Doręczenia – pobieranie wiadomości</u>

2. wysyłania wiadomości w ramach usługi e-Doręczenia zob. <u>Wysyłanie wiadomości do usługi e-Doręczenia</u>

| UTURYZACJA API SERWE        | K POCZTOWY EMAIL L                                                                                                    | OMENA      | NAKZĘDZIA I        | API PRZECHOWYWANIE | LIKOW INTEGRACJE | ANALIZA WYDAJNO        | SCI LOGIS     | YSTEIMOWE |
|-----------------------------|----------------------------------------------------------------------------------------------------|------------|--------------------|--------------------|------------------|------------------------|---------------|-----------|
|                             | 🔇 Otwieranie                                                                                                    |            |                    |                    |                  |                        |               | ×         |
| itegracja z usługą KSeF     | ← → · ↑ 🖡 > Te                                                                                                    | n komput   | ter > Windows (C:) | Klucze prywatne    | く じ              | Przeszukaj: Klucze pry | /watne 🎾      | o         |
| up (                        | Organizuj 🔹 Nowy fo                                                                                                    | lder       |                    |                    |                  |                        | - 🔳 🕻         |           |
| IP firmy                    | Ten komputer                                                                                                    | Nazw       | а                  | ^                  | Data modyfikacji | Тур                    | Rozmia        | ·         |
| oken KSeF                   | Dokumenty                                                                                                    | 📄 eo       | d8_8042_prv.key    |                    | 18.04.2024 10:14 | Plik KEY               |               | 2         |
|                             | 👌 Muzyka                                                                                                    |            |                    |                    |                  |                        |               |           |
|                             | Obiekty 3D                                                                                                    |            |                    |                    |                  |                        |               |           |
|                             | Solution Stream Stream |            |                    |                    |                  |                        |               |           |
|                             | 🖊 Pobrane                                                                                                    |            |                    |                    |                  |                        |               |           |
| itegracja z usługą e-Doręcz | Pulpit                                                                                                    |            |                    |                    |                  |                        |               |           |
|                             | 📑 Wideo                                                                                                    |            |                    |                    |                  |                        |               |           |
| dres skrzynki               | 🛀 Windows (C:)                                                                                                    |            |                    |                    |                  |                        |               |           |
|                             | * C (                                                                                                    | <          |                    |                    |                  |                        |               | >         |
| lazwa systemu wprowadzo     |                                                                                                    | _          |                    |                    |                  |                        |               |           |
| onfiguracji skrzynki e-Dorę | Nazw                                                                                                    | a pliku: e | d8_8042_prv.key    |                    | ~                | Pliki kluczy prywatny  | ch PEM (*.k ∽ |           |
| lucz prywatny               |                                                                                                    |            |                    |                    |                  | Otwórz                 | Anuluj        |           |
|                             |                                                                                                    |            |                    |                    |                  |                        |               |           |
|                             |                                                                                                    |            |                    | Zapisz             |                  |                        |               |           |
|                             |                                                                                                    |            |                    |                    |                  |                        |               |           |
|                             |                                                                                                    |            |                    |                    |                  |                        |               |           |
|                             |                                                                                                    |            |                    |                    |                  |                        |               |           |

Wybór klucza PEM w polu "Klucz prywatny"

Rozpoczynasz pracę z Comarch DMS i chcesz dowiedzieć się, jak korzystać z programu? A może masz już podstawową wiedzę o Comarch DMS i chcesz dowiedzieć się więcej?

Sprawdź Szkolenia Comarch DMS!

Powrót do początku artykułu

# Połączenia z ERP

Po włączeniu wielofirmowego trybu pracy w Comarch DMS poprzez zmianę wartości klucza "MultiCompany=true" w pliku konfiguracyjnym Web.config, zakładka "Autoryzacja API" zostaje zastąpiona zakładką "Połączenia z ERP", na której definiowane są spółki.

W ramach zakładki dostępne są następujące przyciski:

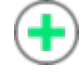

[Dodaj] - opcja dodania nowej spółki

[Zapisz] - opcja zapisu danych

[Usuń] – opcja umożliwiająca usunięcie zdefiniowanej spółki (po uprzednim kliknięciu na nią)

[ChatERP] - przycisk dodany w wersji 2024.3.0; otwiera okno ChatERP (zob. Korzystanie z ChatERP w aplikacji desktop Comarch DMS).

Widoczna jest również **lista dodanych spółek**. Po kliknięciu na **nazwę** danej spółki na liście **informacje** o tej spółce są pokazywane na prawym panelu.

| (SPA) | Spółka A - ERP XL |
|-------|-------------------|
| (SPB) | Optima1           |
| (SPC) | Optima2           |
|       |                   |
|       |                   |
|       |                   |
|       |                   |
|       |                   |
|       |                   |
|       |                   |
|       |                   |
|       |                   |
|       |                   |
|       |                   |

Lista utworzonych spółek

| System ERP                                                        | Optima  | ~               |
|-------------------------------------------------------------------|---------|-----------------|
| Baza konfiguracyina                                               | Zmień   |                 |
| Nazwa spółki (baza)                                               | FirmaB  | ~               |
| Nazwa wyświetlana                                                 | Firma B |                 |
| Spółka (skrót)                                                    | FirB    |                 |
| Baza firmowa                                                      | Zmień   |                 |
| Klucz licencyjny                                                  |         |                 |
| Domyślny login operatora ERP                                      | Admin   |                 |
| Hasło operatora ERP                                               | •••••   |                 |
| Używaj domeny                                                     |         |                 |
| Nazwa domeny                                                      |         | *               |
| Grupa                                                             |         | ~               |
| NIP firmy                                                         | 1       |                 |
| Token KSeF                                                        |         | Wygeneruj toker |
| Adres skrzynki                                                    |         |                 |
| Nazwa systemu wprowadzona w<br>konfiguracji skrzynki e-Doręczenia |         |                 |
| Klucz prywatny                                                    | •       |                 |

# Definiowanie nowej spółki

Operator dodaje nową spółkę, klikając ikonę • . Prawy panel pokazuje listę pól, które należy wypełnić danymi nowej spółki.

| S١ | /st | te | m | Е | RP |  |
|----|-----|----|---|---|----|--|
| _  |     |    |   |   |    |  |

| Optima | ~ |
|--------|---|
|--------|---|

– wskazanie typu

spółki, która ma zostać dodana, oprócz Standalone możliwe jest stworzenie spółek Comarch ERP Altum, Comarch ERP XL, Comarch ERP Optima i Comarch ERP Enterprise.

Baza konfiguracyjna Zmień – definicja połączenia do bazy systemu Comarch ERP Optima. Po przyciśnięciu linku "zmień" pojawia się formatka połączenia.

| Nazwa spółki (baza) | Firma ABC      |       |           | ~      |         | -     |
|---------------------|----------------|-------|-----------|--------|---------|-------|
|                     |                |       |           |        | — W     | polu  |
| należy wprowadzi    | ć <b>pełną</b> | nazwę | dodawanej | spółki | zgodnie | z jej |
| nazwą w bazie.      |                |       |           |        |         |       |

#### Uwaga

Od wersji 2023.0.0 po wyborze w polu "System ERP" opcji "Optima" pole "Nazwa spółki" zmienia nazwę na "Nazwa spółki (baza)". W przypadku wyboru w polu "System ERP" innej opcji to pole nosi nadal nazwę "Nazwa spółki".

| Nazwa wyświetlana | Spółka A     |                          |             | -                  |         |
|-------------------|--------------|--------------------------|-------------|--------------------|---------|
|                   |              |                          |             | - pole             | dodane  |
| w wersji 2023.    | 0.0, dostęp  | ne tylko w               | przypadku,  | jeśli              | w polu  |
| "System ERP" w    | ybrano opcje | ə <b>"Optima"</b> .      | Pole pozwa  | la na              | ukrycie |
| nazwy spółek C    | omarch DMS ( | Optima <mark>w ok</mark> | nie logowan | <mark>ia</mark> do | Comarch |
| DMS. Jeśli:       |              |                          |             |                    |         |

- Pole "Nazwa wyświetlana" zostało uzupełnione, wówczas wprowadzona nazwa będzie widoczna przy logowaniu do Comarch DMS
- Pole "Nazwa wyświetlana" nie zostało uzupełnione, wówczas w oknie logowania widoczna będzie nazwa

wprowadzona w polu "Nazwa spółki (baza)".

Jeśli pole "Nazwa wyświetlana" zostało uzupełnione, wówczas wprowadzona nazwa jest wyświetlana na liście spółek dostępnych w oknie logowania Comarch DMS, ta nazwa jest także wyszukiwana w trybie wyszukiwania nazw spółek w oknie logowania.

Jeśli pole "Nazwa wyświetlana" nie zostało uzupełnione, wówczas na liście spółek widoczna jest nazwa, którą wpisano w polu "Nazwa spółki (baza)", według niej także odbywa się wyszukiwanie w trybie wyszukiwania nazw spółek w oknie logowania.

| COM<br>DMS           | ARCH              |
|----------------------|-------------------|
| Spółka               |                   |
| Spółka A             | ~                 |
| Login                |                   |
| Hasło                |                   |
| Zmień język          | Zmień hasło       |
| zapamiętaj logowanie | $( \rightarrow )$ |
|                      |                   |

Okno logowania z listą spółek według nazw uzupełnionych w polu "Nazwa wyświetlana"

Uwaga

Nazwa wprowadzona w polu "Nazwa wyświetlana" jest widoczna jedynie w oknie logowania do Comarch DMS i na zakładce Struktura organizacyjna.

| Spółka (skrót)                                                                          | Sp1                                                                                                    |
|-----------------------------------------------------------------------------------------|----------------------------------------------------------------------------------------------------|
| – <mark>skrót</mark> nazwy spółki                                                       | (maksymalnie 5 znaków)                                                                                                    |
| Baza firmowa<br>do firmowej bazy (<br>automatycznie konfi                               | <mark>Zmień</mark><br>– definicja <b>połączenia</b><br>Comarch ERP Optima. Połączenie jest<br>gurowane po wskazaniu nazwy spółki.     |
| Klucz licencyjny<br>— nazwa <b>serwera kluc</b> z                                       | NBAROZ::5000400487<br>za licencji                                                                                                    |
| Domyślny login operatora ERP                                                            | Admin                                                                                                    |
| – login operatora<br>przez operatorów naty<br>typu: podniesienie<br>kontrahentów oraz t | <b>Comarch ERP Optima</b> wykorzystywany<br>wnych Comarch DMS do wykonywania operacji<br>formatek listy dokumentów, listy<br>cowarów. |
| Hasło operatora ERP<br>– hasło operatora Cor                                            | ••••••••••••••••••••••••••••••••••••••                                                                                                |

Używaj domeny – po zaznaczeniu tego checkboxa możliwe jest logowanie operatora przez domenę (zob. Domena)

| Nazwa domeny                                   | · · ·                                                                           |
|------------------------------------------------|---------------------------------------------------------------------------------|
| — w tym polu możli<br>po zaznaczeniu parame    | wy jest wybór właściwej domeny z listy<br>etru "Używaj domeny"                  |
| Grupa                                          | ~                                                                               |
| – w ramach tego po<br>grupy z danej domeny     | ola możliwy jest <mark>wybór z listy określonej</mark>                          |
| NIP firmy                                      | 1170418526 – pole                                                               |
| dodane w wersji 2024.<br>NIP firmy, dla której | .0.0; w ramach tego pola należy wprowadzić<br>ma odbywać się współpraca z KSeF; |
| Token KSeF                                     | - pole dodane w                                                                 |
| wersji 2024.0.0; w m<br>uwierzytelniający w K  | ramach tego pola <mark>nalezy wprowadzic token</mark><br>( <mark>SeF</mark>     |
| Istnieje możliwość wy                          | generowania tokenu KSeF z poziomu Comarch                                       |
|                                                |                                                                                 |

wprowadzony w ramach pola "Token KSeF".

Uwaga

W wersji 2024.0.1 w pliku Web.config w folderze aplikacji serwerowej (dawnej web) dodano klucz add key="KSeFWorkMode" value="Demo" /> – klucz umozliwia określenie, czy Firma testuje funkcjonalność wysyłania faktur do KSeF, czy korzysta z niej produkcyjnie.

Klucz może przybierać jedną z następujących wartości:

**1.Demo** – wartość domyślna; w przypadku wprowadzenia takiej wartości praca z systemem KSeF odbywa się w trybie Demo;

**2.Production** – w przypadku wprowadzenia takiej wartości praca z systemem KSeF odbywa się w trybie Produkcyjnym, czyli wersji produkcyjnej systemu;

**3.Test** – w przypadku wprowadzenia takiej wartości praca z systemem KSeF odbywa się w trybie testowym.

W kwestii różnic pomiędzy powyższymi trybami zob. <u>Przełączanie</u> <u>trybu pracy z KSeF</u>

Uwaga

Aby wygenerować token konieczne jest zainstalowanie kwalifikowanego podpisu/pieczęci, za pomocą którego możliwe jest uwierzytelnienie się na stronach ministerstwa.

|                  | Ustawienia                       | Cor                                                                                                    | narch DMS 2024.3.0           | [Compa     | ny A] Administrator – 🗆 × |
|------------------|----------------------------------|----------------------------------------------------------------------------------------------------|------------------------------|------------|---------------------------|
| $\sim$           | POŁĄCZENIA Z ERP                 | SERWER POCZTOWY EMAIL NARZĘDZIA API ANALIZA WYDAJNOŚCI LOC                                                                                       | SI SYSTEMOWE                 |            |                           |
| ð                |                                  | )                                                                                                    |                              |            |                           |
| •••              | ( CA ) Company A                 |                                                                                                    | System ERP                   | Optima     | ~                         |
| 黒                | (Alt2) Firma M<br>(FirB) Firma B |                                                                                                    | Baza konfiguracyjna          | Zmień      |                           |
| 5.57             |                                  |                                                                                                    | Nazwa spółki (baza)          | FirmaB     | ~                         |
| C                |                                  |                                                                                                    | Nazwa wyświetlana            | Firma B    |                           |
|                  |                                  | Webier cettofiket                                                                                                    | Spółka (skrót)               | FirB       |                           |
| 2                |                                  | Wybierz certyfikat                                                                                                    | Baza firmowa                 | Zmień      |                           |
| \$               |                                  |                                                                                                    | Klucz licencyjny             |            |                           |
| ជា               |                                  | Wyst Wyst Zami Przyj Data Lokal<br>117 1170 <ws 06.1="" brak="" nied<="" td=""><td>Domyślny login operatora ERP</td><td>Admin</td><td></td></ws> | Domyślny login operatora ERP | Admin      |                           |
| ×                |                                  |                                                                                                    | Hasło operatora ERP          | *******    |                           |
| t <sub>A</sub> t |                                  |                                                                                                    | Używaj domeny                |            |                           |
| +++              |                                  | ·                                                                                                    | Nazwa domeny                 |            | · • ·                     |
|                  |                                  | OK Anuluj Wyświetl certyfikat                                                                                                    | Grupa                        |            | ~                         |
| 20               |                                  |                                                                                                    | NIP firmy                    | 1170418526 |                           |
| ŀ                |                                  |                                                                                                    | Token KSeF                   |            | Wygeneruj token           |
|                  |                                  |                                                                                                    | Adres skrzynki               |            |                           |
|                  |                                  |                                                                                                    | Nazwa systemu wprowadzona w  |            |                           |
|                  |                                  |                                                                                                    | Klucz prywatny               | ÷          |                           |
|                  |                                  |                                                                                                    |                              |            |                           |
|                  |                                  |                                                                                                    |                              |            |                           |
|                  |                                  |                                                                                                    |                              |            |                           |
|                  |                                  |                                                                                                    |                              |            |                           |

Wybór certyfikatu po kliknięciu w link "Wygeneruj token"

Aby wygenerować token uwierzytelniający, należy najpierw uzupełnić pole "NIP Firmy". Jeżeli użytkownik nie uzupełni

Wygeneruj token

pola "NIP Firmy" i naciśnie link [Wygeneruj token], wówczas zostanie wyświetlony następujący komunikat:

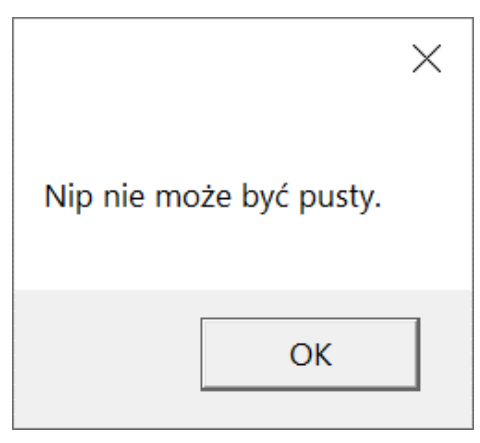

Komunikat wyświetlany, jeśli nie wpisano numeru NIP w polu "NIP Firmy", ale naciśnięto link "Wygeneruj token"

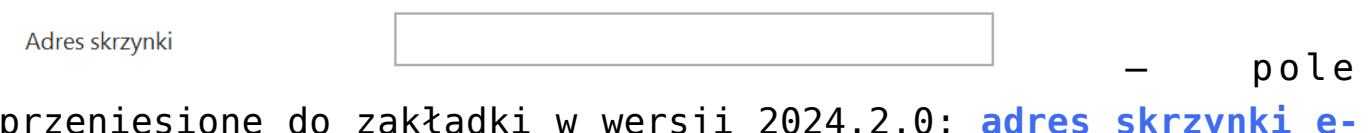

przeniesione do zakładki w wersji 2024.2.0; adres skrzynki e-Doręczeń, pochodzący bezpośrednio ze skrzynki;

#### Uwaga

W przypadku **korzystania ze środowiska testowego dla usługi e-Doręczenia** w pliku web.config w folderze z aplikacją serwerową należy zmodyfikować wartości kluczy, które dotyczą e-Doręczeń, jak na poniższej ilustracji:

<!-- Website to get access token for API Search Engine and API User Agent e-Doreczenia -->
<add key="EDorAuthApiUrl" value="https://int-ow.edoreczenia.gov.pl/auth/realms/EDOR" />
<!-- Endpoint for API User Agent -->
<add key="EDorUserAgentApiUrl" value="https://uaapi-int-ow.poczta-polska.pl/api/v2" />
<!-- Endpoint for API Search Engine -->
<add key="EDorSearchApiUrl" value="https://int-ow.edoreczenia.gov.pl/api/se/v2" />
<!-- Maximum message size -->
</add key="EDorSearchApiUrl" value="https://int-ow.edoreczenia.gov.pl/api/se/v2" />
</add key="EDorSearchApiUrl" value="https://int-ow.edoreczenia.gov.pl/api/se/v2" />
</add key="EDorSearchApiUrl" value="https://int-ow.edoreczenia.gov.pl/api/se/v2" />
</add key="EDorSearchApiUrl" value="https://int-ow.edoreczenia.gov.pl/api/se/v2" />
</add key="EDorSearchApiUrl" value="https://int-ow.edoreczenia.gov.pl/api/se/v2" />
</add key="EDorSearchApiUrl" value="https://int-ow.edoreczenia.gov.pl/api/se/v2" />
</add key="EDorSearchApiUrl" value="https://int-ow.edoreczenia.gov.pl/api/se/v2" />
</add key="EDorSearchApiUrl" value="https://int-ow.edoreczenia.gov.pl/api/se/v2" />
</add key="EDorSearchApiUrl" value="https://int-ow.edoreczenia.gov.pl/api/se/v2" />
</add key="EDorSearchApiUrl" value="https://int-ow.edoreczenia.gov.pl/api/se/v2" />
</add key="EDorSearchApiUrl" value="https://int-ow.edoreczenia.gov.pl/api/se/v2" />
</add key="EDorSearchApiUrl" value="https://int-ow.edoreczenia.gov.pl/api/se/v2" />
</add key="EDorSearchApiUrl" value="https://int-ow.edoreczenia.gov.pl/api/se/v2" />
</add key="EDorSearchApiUrl" value="https://int-ow.edoreczenia.gov.pl/api/se/v2" />
</add key="EDorSearchApiUrl" value="https://int-ow.edoreczenia.gov.pl/api/se/v2" />
</add key="EDorSearchApiUrl" value="https://int-ow.edoreczenia.gov.pl/api/se/v2" />
</add key="EDorSearchApiUrl" value="https://int-ow.edoreczenia.gov.pl/api/se/v2" />
</add key="EDorSearchApiUrl" value="https://int-ow.edoreczenia.gov.pl/api/searchApiUrl" value="https://int-owideupi/searchApiUrl" value="https://int-owideupi

#### Wskazówka

Weryfikacja domeny: Nazwa domeny (CN) podana podczas tworzenia CSR nie jest bezpośrednio weryfikowana podczas komunikacji z e-Doręczeniami. Głównym elementem uwierzytelniania jest klucz prywatny (plik w formacie PEM).

Certyfikat: Plik CSR jest wykorzystywany do wygenerowania certyfikatu, ale w samej komunikacji weryfikacja odbywa się poprzez token JWT generowany przy użyciu klucza prywatnego. Domena z certyfikatu nie jest sprawdzana względem domeny serwera IIS i RDP.

Oznacza to, że potencjalnie można skonfigurować system e-Doręczeń na serwerze o innej domenie niż ta podana w CSR, jeśli poprawnie skonfigurowane są adres skrzynki, nazwa systemu i klucz prywatny.

Klucz prywatny jest kluczowym elementem uwierzytelniania, nie sama domena serwera.

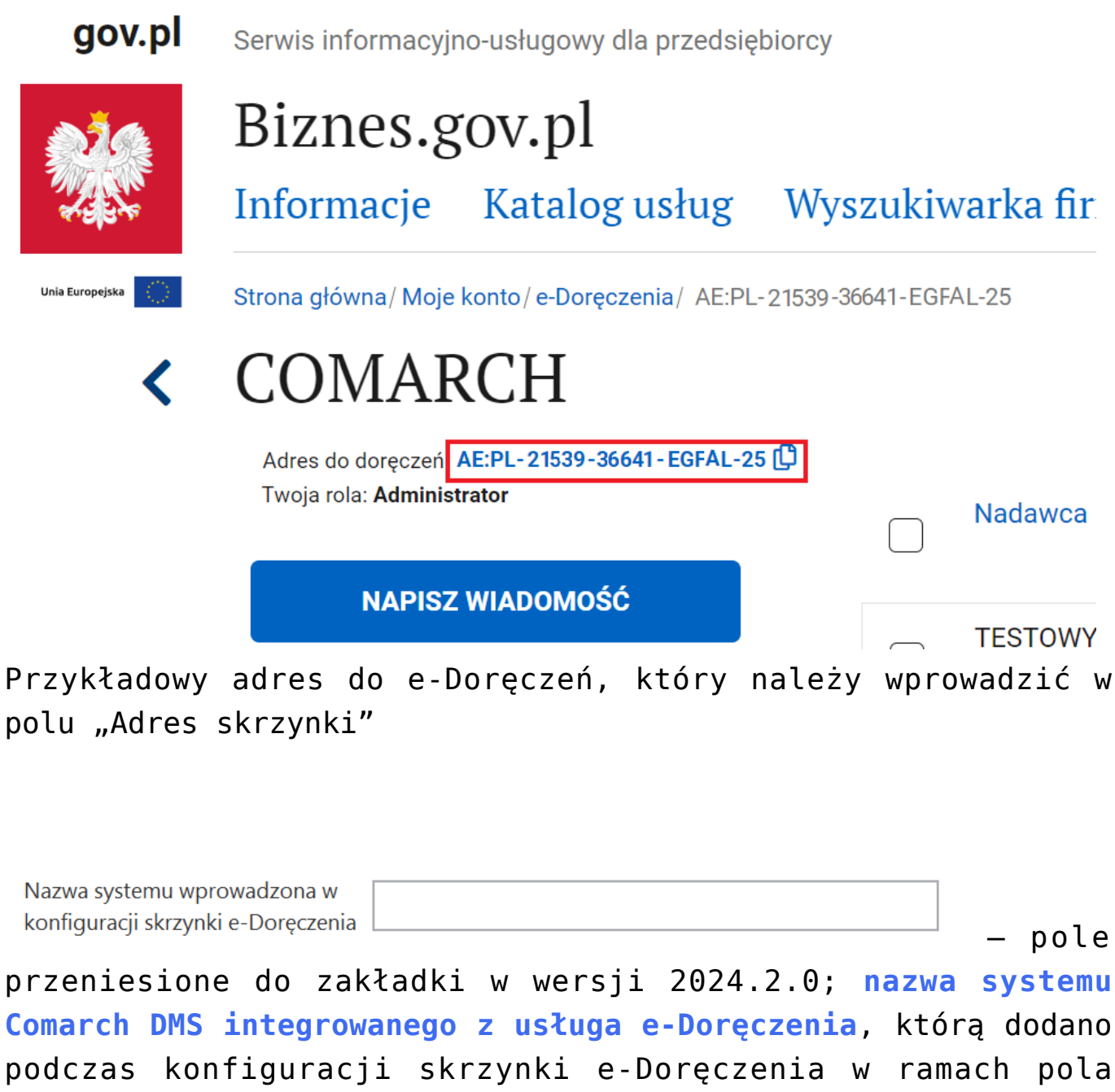

"Systemy".

## Wskazówka

Instrukcja dodania zewnętrznego systemu w usłudze e-Doręczenia jest dostępna pod adresem:

https://www.gov.pl/attachment/07a8c8c5-b329-44cf-9e08-ed7c497f
6d1c

| 💥 mObywatel                                                |                                                                |                                                                                                    |                                                | Mal Smiz<br>Profil obywatela |
|------------------------------------------------------------|----------------------------------------------------------------|----------------------------------------------------------------------------------------------------|------------------------------------------------|------------------------------|
| <ul> <li>Strona główna</li> <li>Tuwcie skrzunki</li> </ul> | <b>Uprawnienia w skrzynce</b><br>Tu możesz zarządzać uprawnier | e <b>do e-Doręczeń</b><br>niami do skrzynki, jej użytkownikami i ich rolami.                                                                          |                                                |                              |
| Twoje sprawy                                               | Twoja skrzynka<br>Użytkownicy                                  | Systemy                                                                                                    |                                                | Dodaj<br>system              |
| Twoje dane Kierowca i pojazdy                              | Foldery<br>Role                                                | <ul> <li>Ze skrzynką do e-Doręczeń mo<br/>jak eDOK, system elektroniczn<br/>elektronicznego obiegu dokun<br/>zintegrować ze skrzynka, doda</li> </ul> | laryjne takie<br>y<br>ą chcesz<br>e wszystkich |                              |
| C ePlatności                                               | Systemy                                                        | systemów powiązanych ze skr.                                                                                                    | zynką.                                         |                              |
| Załatw sprawę online                                       |                                                                | Wyszukaj system Q                                                                                                    | Data ważności 🔹                                |                              |
| . Aplikacja mobilna                                        |                                                                | DMS                                                                                                    | 10-04-2024 11:09                               | >                            |
| 2 Centrum nomocy                                           |                                                                |                                                                                                    |                                                |                              |

Przykładowa nazwa systemu dodana w polu "System" podczas konfiguracji skrzynki e-Doręczenia, którą należy wprowadzić w polu "Nazwa systemu wprowadzona w konfiguracji skrzynki e-Doręczenia"

Klucz prywatny – pole (przeniesione do zakładki w wersji 2024.2.0), w którym należy dodać klucz prywatny, który jest pozyskiwany w procesie generowania certyfikatu – dostarczony razem z certyfikatem. Aby dodać klucz prywatny,

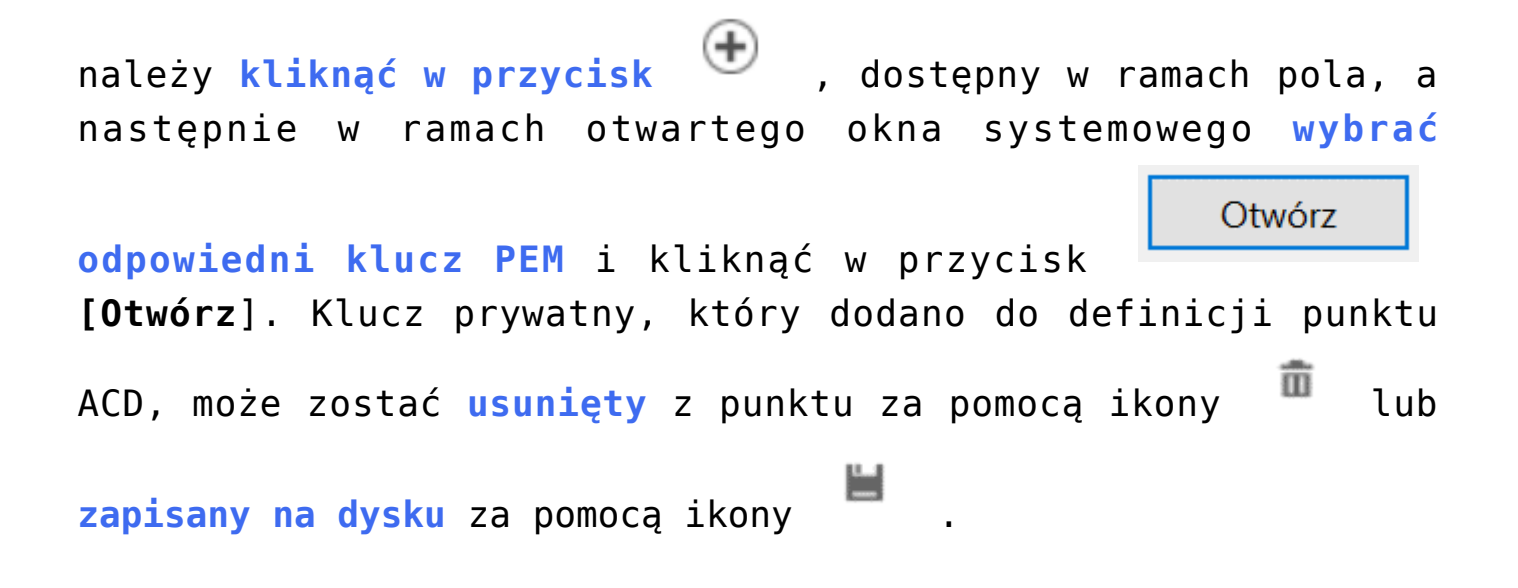

#### Uwaga

W kwestiach dotyczących pozyskiwania certyfikatu i klucza prywatnego do konfiguracji usługi e-Doręczenia zob. <u>Krajowy</u> <u>System e-Doręczenia</u>

| (CA)   | Company A             |                                        |                   | System ERP             |                      | Optima                     |
|--------|-----------------------|----------------------------------------|-------------------|------------------------|----------------------|----------------------------|
| (Alt2  | ) Firma M             |                                        |                   | Baza konfiguracij      | 22                   | Zmień                      |
| (FirB) | ) Firma B             |                                        |                   | baza konniguracyj      | iia                  | Zimen<br>Einer D           |
|        |                       |                                        |                   | Nazwa spółki (ba:      | za)                  | FIMAB                      |
|        |                       |                                        |                   | Nazwa wyświetlar       | na                   | Firma B                    |
|        |                       |                                        |                   | Spółka (skrót)         |                      | FirB                       |
|        | 📀 Otwieranie          |                                        |                   |                        | ×                    | Zmieó                      |
|        | ← → ~ ↑ 📜 « Wir       | ndows (C:) > Instrukcje 2024.2.0 > Klu | ucze prywatne 🗸 🗸 | Przeszukaj: Klucze pry | watne 🔎              |                            |
|        | Organizuj • Nowy fold | der                                    |                   | 11.                    | • 🔳 📀                |                            |
|        | OneDrive              | Nazwa                                  | Data modyfikacji  | Тур                    | Rozmiar              | Admin                      |
|        | OneDrive - Persor     | d8_8042_prv.key                        | 18.04.2024 10:14  | Plik KEY               | 2                    | •••••                      |
|        |                       |                                        |                   |                        |                      |                            |
|        | Dokumenty             |                                        |                   |                        |                      |                            |
|        | 🁌 Muzyka              |                                        |                   |                        |                      |                            |
|        | Obiekty 3D            |                                        |                   |                        |                      |                            |
|        | Pobrane               |                                        |                   |                        |                      | 1170418526                 |
|        | Pulpit                |                                        |                   |                        |                      | Wygener                    |
|        | 📓 Wideo               |                                        |                   |                        |                      |                            |
|        | Uindows (C:)          | <                                      |                   |                        | >                    | AE:PL-21539-36641-EGFAL-25 |
|        | Nazwa                 | pliku: ed8_8042_prv.key                | 3                 | Pliki kluczy prywatnyc | th PEM (*.k $ \sim $ | DMS                        |
|        |                       |                                        |                   | Otwórz                 | Anuluj               | <b>(+</b> )                |

Wprowadzone dane należy zapisać, używając przycisku dyskietki

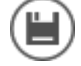

[Zapisz].

|          | Comarch D<br>Ustawienia                                                            | MS 2024.3.0                                                       | [Company /                 | A] Administrator _ |
|----------|------------------------------------------------------------------------------------|-------------------------------------------------------------------|----------------------------|--------------------|
|          | POLĄCZENIA Z ERP SERWER POCZTOWY EMAIL NARZĘDZIA API ANALIZA WYDAJNOŚCI LOGI SYSTE | MOWE                                                              |                            |                    |
| ٥        |                                                                                    |                                                                   |                            |                    |
|          | (CA) Company A                                                                     | System ERP                                                        | Optima                     | ~                  |
|          | (AIZ) Firma M<br>(FirB) Firma B                                                    | Baza konfiguracyjna                                               | Zmieň                      |                    |
|          |                                                                                    | Nazwa spółki (baza)                                               | FirmaB                     | ~                  |
| Acd      |                                                                                    | Nazwa wyświetlana                                                 | Firma B                    |                    |
|          |                                                                                    | Spółka (skrót)                                                    | FirB                       |                    |
|          |                                                                                    | Baza firmowa                                                      | Zmień                      |                    |
| ⊒        |                                                                                    | Klucz licencyjny                                                  | Nazwaklucza::numerklucza   |                    |
| Ö        |                                                                                    | Domyślny login operatora ERP                                      | Admin                      |                    |
| ا<br>چرا |                                                                                    | Hasło operatora ERP                                               | •••••                      |                    |
| 1111     |                                                                                    | Używaj domeny                                                     |                            |                    |
| /        |                                                                                    | Nazwa domeny                                                      |                            | *                  |
|          |                                                                                    | Grupa                                                             |                            | ~                  |
|          |                                                                                    | NIP firmy                                                         | 1170418526                 |                    |
|          |                                                                                    | Token KSeF                                                        | ••••••                     | Wygeneruj token    |
| 20       |                                                                                    | Adres skrzynki                                                    | AE:PL-21539-36641-EGFAL-25 |                    |
|          |                                                                                    | Nazwa systemu wprowadzona w<br>konfiguracji skrzynki e-Doreczenia | DMS                        |                    |
|          |                                                                                    | Klucz prywatny                                                    | ed8_8042_prv.key           |                    |
|          |                                                                                    |                                                                   |                            |                    |
|          |                                                                                    |                                                                   |                            |                    |
|          |                                                                                    |                                                                   |                            |                    |
|          |                                                                                    |                                                                   |                            |                    |

Przykładowe okno z właściwościami dodanej spółki

Rozpoczynasz pracę z Comarch DMS i chcesz dowiedzieć się, jak korzystać z programu? A może masz już podstawową wiedzę o Comarch DMS i chcesz dowiedzieć się więcej?

Sprawdź Szkolenia Comarch DMS!

# Definiowanie punktu konfiguracyjnego (Import dokumentów zakupu z KSeF)

W wersji 2024.0.0 został dodany nowy typ punktu ACD, który służy do współpracy z KSeF – "Import dokumentów zakupu z KSeF".

Uwaga

W wersji 2024.0.1 w pliku Web.config w folderze aplikacji serwerowej (dawnej web) dodano klucz add key="KSeFWorkMode" value="Demo" /> – klucz umozliwia określenie, czy Firma testuje funkcjonalność wysyłania faktur do KSeF, czy korzysta z niej produkcyjnie.

Klucz może przybierać jedną z następujących wartości:

**1.Demo** – wartość domyślna; w przypadku wprowadzenia takiej wartości praca z systemem KSeF odbywa się w trybie Demo;

**2.Production** – w przypadku wprowadzenia takiej wartości praca z systemem KSeF odbywa się w trybie Produkcyjnym, czyli wersji produkcyjnej systemu;

**3.Test** – w przypadku wprowadzenia takiej wartości praca z systemem KSeF odbywa się w trybie testowym.

W kwestii różnic pomiędzy powyższymi trybami zob. <u>Przełączanie</u> <u>trybu pracy z KSeF</u>

# Zakładka Tryb współpracy

Aby utworzyć punkt konfiguracyjny typu "Import dokumentów zakupu z KSeF" należy w oknie "Automatyczne generowanie dokumentów" dodać nowy punkt konfiguracyjny za pomocą ikony

, a następnie na liście trybów pracy punktu wybrać opcję "Import dokumentów zakupu z KSeF".

|                   |             |          |             | Punkt konfiguracyjny                          | -                                    |
|-------------------|-------------|----------|-------------|-----------------------------------------------|--------------------------------------|
| Tryb współpracy   | Ogólne      | Lista    | Kontrolki   | Uprawnienia                                   |                                      |
| Tryb współpracy   |             | Imp      | oort dokume | tów zakupu z KSeF                             |                                      |
|                   |             |          |             |                                               |                                      |
|                   |             |          |             |                                               |                                      |
|                   |             |          |             |                                               |                                      |
|                   |             |          |             |                                               |                                      |
|                   |             |          |             |                                               |                                      |
|                   |             |          |             |                                               |                                      |
|                   |             |          |             |                                               |                                      |
|                   |             |          |             |                                               |                                      |
|                   |             |          |             |                                               |                                      |
|                   |             |          |             |                                               |                                      |
|                   |             |          |             |                                               |                                      |
|                   |             |          |             |                                               |                                      |
|                   |             |          |             |                                               |                                      |
|                   |             |          |             |                                               |                                      |
| Użytkownik na pod | stawie dany | ch konfi | guracyjnych | oguje się do Krajowego Systemu e-Faktur, skąd | pobiera faktury rejestrujące zakupy. |
|                   |             |          |             |                                               |                                      |
|                   |             |          |             |                                               | Zapisz Zamknij                       |

Punkt konfiguracyjny typu "Import dokumentów zakupu z KSeF" zakładka "Tryb współpracy"

# Zakładka Ogólne

Wygląd zakładki "Ogólne" jest zależny od trybu pracy Comarch DMS.

W trybie jednospółkowym na zakładce należy w ramach pola:su\_list icon="icon: check" icon\_color="#009de0"]

- Nazwa punktu określić nazwę pod jaką punkt konfiguracyjny będzie widoczny na liście punktów;
- Typ obiegu wskazać typ obiegu, w ramach którego będą generowane dokumenty zawierające dane z KSeF.
   [/su\_list]

Jeżeli Comarch DMS pracuje w trybie jednospółkowym, wówczas komunikacja z KSeF odbywa się na podstawie danych (numeru NIP firmy oraz tokena uwierzytelniającego), które zostały podane w

ramach zakładki "KSeF" na zakładce
Integracje (dawna zakładka "KSeF")).

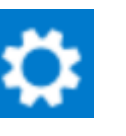

[Ustawienia].(zob.

|                                                       | Punkt konfiguracyjny          | _ 🗆 × |
|-------------------------------------------------------|-------------------------------|-------|
| Tryb współpracy <b>Ogólne</b> Lista Kor               | ntrolki Uprawnienia           |       |
| Nazwa punktu                                          |                               |       |
| Typ obiegu                                            |                               | ~     |
| Nazwy atrybutów na liście<br>dokumentów w punkcie ACD | Atrybut 1 Atrybut 2 Atrybut 3 |       |
|                                                       |                               |       |
|                                                       |                               |       |
|                                                       |                               |       |
|                                                       |                               |       |
|                                                       |                               |       |
|                                                       |                               |       |
|                                                       |                               |       |
|                                                       |                               |       |
|                                                       |                               |       |
|                                                       | 7anisz 7a                     | mknii |
|                                                       |                               |       |

Widok zakładki "Ogólne" na definicji punktu ACD typu "Import dokumentów zakupu z KSeF" z polami atrybutów (przed uzupełnieniem, tryb jednofirmowy)

W trybie wielospółkowym na zakładce należy w ramach pola:

- Nazwa punktu określić nazwę pod jaką punkt konfiguracyjny będzie widoczny na liście punktów;
- Spółka wskazać spółkę, dla której będzie odbywać się komunikacja z KSeF – na podstawie numeru NIP oraz/albo tokenu, które zostały zapisane podczas konfiguracji danej spółki na zakładce "Połączenia z ERP" na zakładce

**[Ustawienia]**.(zob. <u>Połączenia z ERP</u>). Zapytania, które są wprowadzane na zakładkach "Lista" oraz "Kontrolki" również są wykonywane w kontekście bazy danej spółki;  Typ obiegu – wskazać typ obiegu, w ramach którego będą generowane dokumenty zawierające dane z KSEF.

|                                                       | Punkt konfiguracyjny                  | _ 🗆 ×   |
|-------------------------------------------------------|---------------------------------------|---------|
| Tryb współpracy <b>Ogólne</b> Lista Ko                | ntrolki Uprawnienia                   |         |
| Nazwa punktu                                          |                                       |         |
| Spółka                                                |                                       | ~       |
| Typ obiegu                                            |                                       | ~       |
| Nazwy atrybutów na liście<br>dokumentów w punkcie ACD | Atrybut 1     Atrybut 2     Atrybut 3 |         |
|                                                       |                                       |         |
|                                                       |                                       |         |
|                                                       |                                       |         |
|                                                       |                                       |         |
|                                                       |                                       |         |
|                                                       |                                       |         |
|                                                       |                                       |         |
|                                                       |                                       |         |
|                                                       | Zapisz                                | Zamknij |
|                                                       |                                       |         |

Widok zakładki "Ogólne" na definicji punktu ACD typu "Import dokumentów zakupu z KSeF" z polami atrybutów (przed uzupełnieniem, tryb wielofirmowy)

W wersji 2025.0.0 na zakładce "Ogólne" na punkcie konfiguracyjnym punktu ACD typu "Import dokumentów zakupu z KSeF" dodano pole "Nazwy atrybutów na liście dokumentów w punkcie ACD", w ramach którego dostępne są pola: "Atrybut 1", Atrybut 2" i "Atrybut 3". Nowo dodane pola umożliwiają wprowadzenie dodatkowych informacji opisujących daną fakturę, co pozwala na bardziej szczegółową identyfikację i klasyfikację dokumentów w procesie ich przetwarzania.

W ramach pól "Atrybut 1", "Atrybut 2" i "Atrybut 3" można zdefiniować maksymalnie 3 nazwy dodatkowych pól (atrybutów), które będą widoczne na liście dokumentów w punkcie ACD jako nazwy kolumn.

Informacje o nazwach atrybutów/kolumn są dostępne w tabeli do.DF\_ConfAPDictionary.

Jeśli uprawniony operator nie wprowadzi żadnej nazwy atrybutu, wówczas kolumny z atrybutami nie zostaną utworzone, a na liście dokumentów będzie widoczna tylko jedna kolumna "Dokument".

Jeżeli operator wprowadzi wartość w jednym z dodatkowych pól (atrybutów), wówczas na liście będzie widoczna jedna dodatkowa kolumna z taką nazwą, jaką wprowadzono w polu; analogicznie, jeśli uzupełniono dwa pola, będą widoczne dwie dodatkowe kolumny.

|                                                       | Punkt konfiguracyjny             | _ 🗆 × |
|-------------------------------------------------------|----------------------------------|-------|
| Tryb współpracy <b>Ogólne</b> Lista Kor               | ntrolki Uprawnienia              |       |
| Nazwa punktu                                          | KSeF                             |       |
| Typ obiegu                                            | Faktury                          | ~     |
| Nazwy atrybutów na liście<br>dokumentów w punkcie ACD | Kontrahent Towar Forma płatności |       |
|                                                       |                                  |       |
|                                                       |                                  |       |
|                                                       |                                  |       |
|                                                       |                                  |       |
|                                                       |                                  |       |
|                                                       |                                  |       |
|                                                       |                                  |       |
|                                                       |                                  |       |
|                                                       |                                  |       |
|                                                       |                                  |       |
|                                                       | Zapisz Za                        | mknij |

Widok zakładki "Ogólne" na definicji punktu ACD typu "Import dokumentów zakupu z KSeF" z polami atrybutów (z przykładowym uzupełnieniem, tryb jednofirmowy)

## Zakładka Lista

Na zakładce "Lista", analogicznie do pozostałych trybów pracy punktów konfiguracyjnych, należy za pomocą zapytania SQL określić listę dokumentów, która będzie wyświetlana w oknie ACD po pobraniu plików z KSeF.

Uwaga W wersji 2025.0.0 nastąpiła zmiana zapytania SQL wyświetlającego listę dokumentów (zob. poniższy przykład). Zapytanie można skopiować z sekcji "Przykład", dostępnej w ramach zakładki "Lista". Zapytanie SQL wprowadzone na zakładce "Lista" w ramach konfiguracji punktu ACD typu "Import dokumentów zakupu z KSeF" jest odmienne od zapytań SQL dla innych typów punktów ACD, różni się także od zapytania SQL dotychczas wprowadzanego w ramach punktu ACD typu "Import dokumentów zakupu z KSeF". Przyklad Przykład zapytania wyświetlającego listę dokumentów. BEGIN TRY select d.KSD\_ID, NULL, KSD\_NumerFaktury, KSD\_Tag1, KSD\_Tag2, KSD Tag3 from do.KS Documents d left join do.KS WorkAPProcess W on d.KSD ID = KSW DocumentID /\*tabela przeprocesowanych dokumentów\*/ do.KS DocumentHeaders dh on left join d.KSD ID = dh.KSH DocumentId left join do.KS DocumentContractors dc on d.KSD ID = dc.KSC DocumentID where KSW APDId=@PointId@ -- id punktu ACD and KSW OperatorID=@IdOperatorDMS@ /\*dodatkowy warunek, aby na liście operator widział dokumenty przeprocesowane przez siebie\*/ and ((@InvoiceStatus@ = 0 and KSW Status <> 5 and KSW Archival = 0) OR (@InvoiceStatus@ = 1 and KSW Archival = 1) OR (@InvoiceStatus@ = 2 and KSW Status = 5) OR @InvoiceStatus@ = 3) and (nullif(@SearchText@,'') is null OR (@SearchText@ <> '' and KSD NumerFaktury LIKE '%' + @SearchText@ + '%')) and (@Nip@ is null OR dc.KSC PodatnikNIP = @Nip@) (@DateFrom@ is null or dh.KSH DataWytworzeniaFa and >= @DateFrom@) and (@DateTo@ is null or dh.KSH DataWytworzeniaFa <= @DateTo@) (@GrossAmountFrom@ is null or KSD SumaBrutto and >= @GrossAmountFrom@) (@GrossAmountTo@ is null or KSD SumaBrutto and <=

@GrossAmountTo@)
and (@InvoiceType@ is null or KSD\_RodzajFaktury =
@InvoiceType@)
END TRY
BEGIN CATCH
DECLARE @ErrorMessage varchar(max) = 'W zapytaniu wystąpił
błąd : ' + ERROR\_MESSAGE();
THROW 50001, @ErrorMessage ,1;
END CATCH

| hybrid by a second second a second second seco | (1)                                      |
|----------------------------------------------------------------------------------------------------|------------------------------------------|
|                                                                                                    |                                          |
| 1 BEGIN TRY<br>2 select d.KSD ID, NULL, KSD NumerFaktury, KSD Tag1, KSD Tag2, KSD Tag3                                                                                                    |                                          |
| <pre>3 from do.KS_Documents d</pre>                                                                                                    |                                          |
| 4 left join do.KS_WorkAPProcess W on d.KSD_ID = KSW_DocumentID /*tabela przeprocesowanych dokumentó                                                                                                    | N*/                                      |
| 5 left join do.KS_DocumentHeaders dh on d.KSD_ID = dh.KSH_DocumentId<br>left join do.KS_DocumentContractors dc on d.KSD_ID = dc.KSC_DocumentID                                                                                                    |                                          |
| where KSW APDId=@Point1d@ id punktu ACD                                                                                                    |                                          |
| 8 and KSW_OperatorID=@IdOperatorDMS@ /*dodatkowy warunek, aby na liście operator widział dokumenty p                                                                                                    | <pre>rzeprocesowane przez siebie*/</pre> |
| 9 and ((ginvoiceStatusg) = 0 and KSW_Status <> 5 and KSW_Archival = 0) OR (ginvoiceStatusg) = 1 and KSW<br>(ginvoiceStatusg) = 0 and KSW_Status <> 5. OR ginvoiceStatusg = 3)                                                                                                    | W_Archival = 1) OR                       |
| and (nullif(@SearchText@,') is null OR (@SearchText@ <> '' and KSD_NumerFaktury LIKE '%' + @Search                                                                                                    | hText@ + '%'))                           |
| and (@Nip@ is null OR dc.KSC PodatnikNIP = @Nip@)                                                                                                    |                                          |
| and (gDateFrom(g) is null or dh.KSH_DataWytworzeniaFa >= (gDateFrom(g))<br>d (gDateFrom(g) is null or dh.KSH_DataWytworzeniaFa <= (gDateFrom(g))                                                                                                    |                                          |
| and (@crossAmountFrom@ is null or KSD_sumaBrutto >= @crossAmountFrom@)                                                                                                    |                                          |
| and (@GrossAmountTo@ is null or KSD_SumaBrutto <= @GrossAmountTo@)                                                                                                    |                                          |
| <pre>and (@InvoiceType@ is null or KSD_RodzajFaktury = @InvoiceType@) R END TRY</pre>                                                                                                    |                                          |
| 9 BEGIN CATCH                                                                                                    |                                          |
| <pre>DECLARE @ErrorMessage varchar(max) = 'W zapytaniu wystąpił błąd : ' + ERROR_MESSAGE();</pre>                                                                                                    |                                          |
| THROW 50001, @ErrorMessage ,1;                                                                                                    |                                          |
|                                                                                                    |                                          |
| SELECT int, int, varchar(100), varchar(255), varchar(255), varchar(255)<br>int ID1, ID2 - identyfikatory dokumentu (skanu)                                                                                                    |                                          |
| SELECT int, int, varchar(100), varchar(255), varchar(255), varchar(255)<br>int ID1, ID2 - identyfikatory dokumentu (skanu)<br>varchar(100) - nazwa<br>varchar(255) - opcjonalne tagi<br>Przykład:<br>BEGIN TRY<br>select d.KSD_ID, NULL, KSD_NumerFaktury, KSD_Tag1, KSD_Tag2, KSD_Tag3<br>from do.KS_Documents d<br>left join do.KS_Documents d<br>left join do.KS_DocumentHeaders dh on d.KSD_ID = KSW_DocumentID /*tabela przeprocesowanych dokumentór<br>left join do.KS_DocumentHeaders dh on d.KSD_ID = dh.KSH_DocumentId<br>left join do.KS_DocumentContractors dc on d.KSD_ID = dc.KSC_DocumentID<br>where KSW_APDId=@PointId@ id punktu ACD<br>and KSW_OperatorID=@IdOperatorDMS@ /*dodatkowy warunek, aby na liście operator widział dokumenty<br>przeprocesowane przez siebie*/<br>and ((@InvoiceStatus@ = 0 and KSW_Status <> 5 and KSW_Archival = 0) OR (@InvoiceStatus@ = 1 and<br>KSW_Archival = 1) OR                                                                                                    | N*/                                      |

zakładka "Lista"

Można wprowadzić alternatywne wersje zapytania – w takim przypadku, jeśli wyszukiwanie na liście w punkcie ACD ma uwzględniać wszystkie dane, jakie są na niej widoczne, należy analogicznie zmodyfikować także warunki wyszukiwania – np. tak jak w poniższym przykładzie.

# Przyklad

Przykład zapytania na zakładce Lista, w wyniku którego na liście dokumentów w punkcie ACD:

- w ramach kolumny "Dokument" oprócz numeru dokumentu wyświetlane są dodatkowe dane: data wystawienia, nazwa kontrahenta i NIP kontrahenta
- dostępne są kolumny 3 atrybutów (o nazwach określonych na zakładce "Ogólne")
- wyszukiwanie odbywa się w zakresie wszystkich czterech kolumn ("Dokument" z dodatkowymi informacjami oraz w kolumnach atrybutów)

```
BEGIN TRY
     SELECT d.KSD Id, NULL, KSD NumerFaktury +
  + CONVERT(varchar, KSD_Datawystawienia, 104) +
               KSC PodatnikNazwa
       +
                                        +
L.
 + KSC_PodatnikNIP, KSD_Tag1, KSD_Tag2, KSD_Tag3
    from do.KS Documents d
      left join do.KS WorkAPProcess W on d.KSD ID =
KSW DocumentID /*tabela przeprocesowanych dokumentów*/
                 left
                         join
                                 do.KS DocumentHeaders
dh on d.KSD ID = dh.KSH DocumentId
                            do.KS DocumentContractors
              left
                     join
dc on d.KSD ID = dc.KSC DocumentID
    where KSW APDId=@PointId@ -- id punktu ACD
     and KSW OperatorID=@IdOperatorDMS@ /*dodatkowy warunek,
aby na liście operator widział dokumenty przeprocesowane przez
siebie*/
```

and ((@InvoiceStatus@ = 0 and KSW Status <> 5 and KSW Arc hival = 0) OR (@InvoiceStatus@ = 1 and KSW Archival = 1) OR (@InvoiceStatus@ = 2 and KSW Status = 5) OR @InvoiceStatus@ = 3) and (nullif(@SearchText@,'') is null OR (@SearchText@ <> н т KSD NumerFaktury and + +CONVERT(varchar, KSD\_Datawystawienia, L. 104) KSC PodatnikNazwa + + ' + KSC PodatnikNIP LIKE '%' + @SearchText@ + '%')) OR (@SearchText@ <> '' and KSD\_Tag1 LIKE '%' + @SearchTex t@ + '%') OR (@SearchText@ <> '' and KSD Tag2 LIKE '%' + @SearchTex t@ + '%') OR (@SearchText@ <> '' and KSD\_Tag3 LIKE '%' + @SearchTex t@ + '%') and (@Nip@ is null OR dc.KSC PodatnikNIP = @Nip@) and (@DateFrom@ is null or dh.KSH DataWytworzeniaFa >= @D ateFrom@) and (@DateTo@ is null or dh.KSH DataWytworzeniaFa <= @Dat eTo@) and (@GrossAmountFrom@ is null or KSD SumaBrutto >= @Gros sAmountFrom@) and (@GrossAmountTo@ is null or KSD SumaBrutto <= @GrossA mountTo@) and (@InvoiceType@ is null or KSD RodzajFaktury = @InvoiceType@) END TRY BEGIN CATCH DECLARE @ErrorMessage varchar(max) = 'W zapytaniu wystąpił bład : ' + ERROR MESSAGE(); THROW 50001, @ErrorMessage ,1; END CATCH

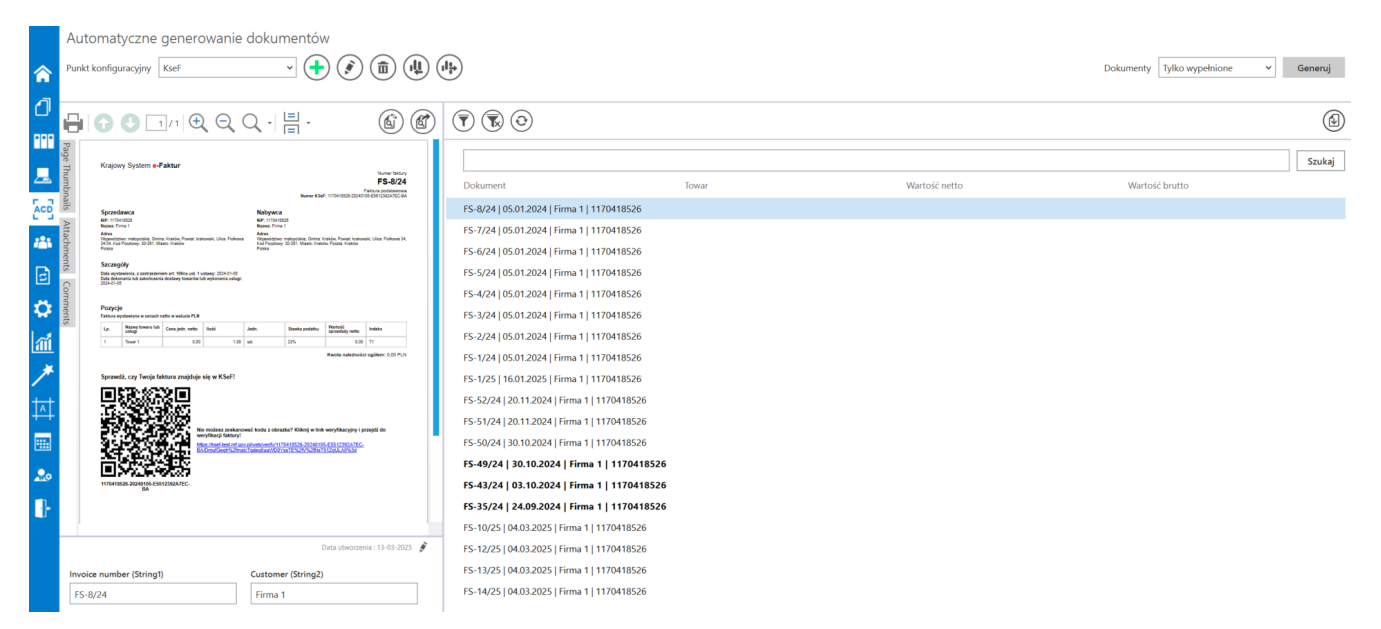

Lista dokumentów w punkcie AC, jeśli zastosowano powyższe zapytanie na zakładce "Lista" – na liście widoczne są: kolumna "Dokument" z dodatkowymi informacjami i oczekujące na uzupelnienie kolumny atrybutów (Towar, Wartość netto i Wartość brutto)

## Uwaga W kolumnach atrybutów znajdują się jedynie wartości tekstowe.

| $(\overline{\mathbf{v}}) (\overline{\mathbf{k}}) (\overline{\mathbf{v}})$ |                |               |                |        |
|---------------------------------------------------------------------------|----------------|---------------|----------------|--------|
| 30.10.2024                                                                |                |               |                | Szukaj |
| Dokument                                                                  | Towar          | Wartość netto | Wartość brutto |        |
| FS-50/24   30.10.2024   Firma 1                                           | 1170418526     |               |                |        |
| FS-49/24   30.10.2024   Firma                                             | 1   1170418526 |               |                |        |

Wyszukiwanie po fragmencie tekstu dostępnym w klumnie "Dokument"

[/su\_lightbox]
### Zakładka Kontrolki

Na zakładce "Kontrolki" za pomocą zapytań SQL należy wskazać wartości, które będą wyświetlane w poszczególnych kontrolkach po pobraniu dokumentów z KSeF.

Przykłady zapytań SQL dla faktur pobranych z KSeF są dostępne w artykule: <u>Przykłady zapytań SQL w zakładce Kontrolki dla</u> <u>punktu ACD "Import dokumentów zakupu z KSeF"</u>

Od wersji 2024.3.0 operator może dodawać plik pdf z dokumentem KSeF do kontrolki typu Załącznik. W tym celu powinien w ramach konfiguracji punktu ACD typu "Import dokumentów zakupu z KSeF" wykonać kolejno następujące czynności:

- na zakładce "Ogólne" w polu "Typ obiegu" wybrać typ obiegu, w ramach którego znajduje się kontrolka typu Załącznik;
- na zakładce "Kontrolki" wybrać kontrolkę typu Załącznik i w ramach pola po prawej stronie okna wprowadzić zapytanie SQL – w poniższym przykładzie nazwą pliku będzie nazwa faktury:

Select KSD\_SourceContent,

CASE

WHEN KSD\_NumerFaktury LIKE '%/%' THEN CONCAT(REPLACE(KSD\_NumerFaktury, '/', '\_'), '.pdf')

ELSE CONCAT(KSD\_NumerFaktury, '.pdf')

END AS modified\_column

from do.KS\_Documents

where KSD\_ID=@Id1@

### Uwaga

W przypadku zastosowania powyższego zapytania jeżeli w nazwie faktury występuje znak /, zostanie zamieniony na \_ .

### Uwaga

Należy pamiętać, że w odróżnieniu od innych zapytań SQL w przypadku wprowadzania zapytania dla kontrolki typu Załącznik w ramach zakładki "Kontrolki" podczas konfiguracji punktu ACD typu "Import dokumentów zakupu z KSeF" konieczne jest dodanie frazy '.pdf', tak, jak przedstawiono w powyższym przykładzie.

|                                                           | Punkt konfiguracyjny 💶 🗆 🗧                                                                                                    |
|-----------------------------------------------------------|----------------------------------------------------------------------------------------------------|
| Tryb współpracy Ogólne Lista <b>Kontrolki</b> Uprawnienia |                                                                                                    |
| Załącznik (Zalacznik)                                     | Pobierz plik z bazy danych                                                                                                    |
| Załącznik (Zalacznik)<br>Dodaj                            | <pre>Pobierz plik zbazy danych   Pobierz plik zbazy danych  Select KSD_SourceContent,  CASE  WHEN KSD_NumerFaktury LIKE '%/%' THEN CONCAT(REPLACE(KSD_NumerFaktury, '/', '_'), '.pdf') ELSE conCAT((SSD_NumerFaktury, '.pdf') END AS modified_column  from do.Ks_Documents  where KSD_ID=@Idl@  Składnia: SELECT Varbinary, varchar(100) Varbinary - obraz skanu zapisany w bazie varchar(100) - typ pliku Przykład: BEGIN TRY select scan, 'pdf' from tabela where Id = @Idl@ END TRY BEGIN CATCH</pre> |
|                                                           | Zapisz Zamknij                                                                                                    |

Wprowadzanie zapytania dla kontrolki typu Załącznik w ramach zakładki "Kontrolki" podczas konfiguracji punktu ACD typu "Import dokumentów zakupu z KSeF"

| Pun                                                                                                    | ikt konfiguracyjny 📃 🗆 🗙                                                                                                    |
|----------------------------------------------------------------------------------------------------|----------------------------------------------------------------------------------------------------|
| Tryb współpracy Ogólne Lista <b>Kontrolki</b> Uprawnienia                                                                                                    |                                                                                                    |
| KSDNumerFaktury (KSD_NumerFaktury)<br>KSDKodWaluty (KSD_KodWaluty)<br>KSDDataWystawienia (KSD_DataWystawienia)<br>KSDMiejsceWystawienia (KSD_MiejsceWystawienia)<br>Kontrahent (Kontrahent1) | <pre>1 select KSD_NumerFaktury 2 from do.KS_Documents 3 where KSD_ID=@Id1@ 4 1 1 1 1 1 1 1 1 1 1 1 1 1 1 1 1 1 1</pre>                                                                                                    |
| Wartość netto podstawowa (Wartoscnetto)<br>Wartość brutto (Wartoscbrutto)<br>Suma VAT stawka podstawowa (Sumavat)<br>Towar (Towar)                                                           | <ul> <li>市     </li> <li>市     </li> </ul>                                                                                                    |
| Dodaj                                                                                                    | Test zapytania SQL         Składnia:         SELECT varchar(900)         varchar(900) - tekst         Przykład:         BEGIN TRY         select txt from dbo.documents where id1 = @ld1@ /* and         id2 = @ld2@ */         END TRY         BEGIN CATCH         Zapisz       Zamknij |

Punkt konfiguracyjny typu "Import dokumentów zakupu z KSeF", zakładka "Kontrolki"

Od wersji 2025.0.0 w ramach zakładki "Kontrolki" uprawniony operator może zdefiniować zapytanie SQL, które przeniesie dane z wybranego atrybutu na określoną kontrolkę typu Tekst.

Uwaga Zapytania SQL dla poszczególnych atrybutów:

• Dla pola "Atrybut 1"

select KSD\_Tag1 from do.KS\_Documents where KSD\_ID=@Id1@

Dla pola "Atrybut 2"

select KSD\_Tag2 from do.KS\_Documents where KSD\_ID=@Id1@

• Dla pola "Atrybut 3"

select KSD\_Tag3 from do.KS\_Documents where KSD\_ID=@Id1@

|                                        | Punkt l     | konfiguracyjny 💶 🗆 🗙                                                                                                    |
|----------------------------------------|-------------|----------------------------------------------------------------------------------------------------|
| Tryb współpracy Ogólne Lista Kontrolki | Uprawnienia |                                                                                                    |
| Załącznik (Zalacznik)                  |             | 1 select KSD_Tag3 from do.KS_Documents where KSD_ID=@Id1@                                                                                                    |
| Numer dokumentu (Numerdokumentu)       |             | â                                                                                                    |
| Data wystawienia (Datawystawienia)     |             | â                                                                                                    |
| Kontrahent (Kontrahent)                |             | â                                                                                                    |
| Nazwa towaru (Towar)                   |             | â                                                                                                    |
| Forma płatności (Forma)                |             | â                                                                                                    |
| Dodaj                                  |             | Test zapytania SQL         Składnia:         SELECT varchar(900)         varchar(900) - tekst         Przykład:         BEGIN TRY         Zapisz       Zamknij |

Wprowadzanie na zakładce "Kontrolki" zapytania, które przeniesie dane z pola "Atrybut 3" do kontrolki typu Tekst "Forma płatności"

W wersji 2025.1.0 umożliwiono zapis pliku XML z KSeF do bazy Comarch DMS, tak, aby możliwe było dodanie go w ramach kontrolki typu Załącznik.

W tym celu podczas konfiguracji punktu ACD typu "Import dokumentów zakupu z KSeF" na zakładce "Kontrolki" należy po lewej stronie okna wybrać kontrolkę typu Załącznik, do której ma zostać dodany plik xml, a następnie po prawej stronie, w ramach edytora wprowadzić następujące zapytanie SQL:

Select KSD\_Xml,

CASE

WHEN KSD\_NumerFaktury LIKE '%/%' THEN
CONCAT(REPLACE(KSD\_NumerFaktury, '/', '\_'), '.xml')

ELSE CONCAT(KSD\_NumerFaktury, '.xml')

END AS modified\_column

from do.KS\_Documents

where KSD\_ID=@Id1@

|                                                                                                    | Punkt konfiguracyjny 💷 🗆 🗙                                                                                                    |
|----------------------------------------------------------------------------------------------------|----------------------------------------------------------------------------------------------------|
| Tryb współpracy Ogólne Lista <b>Kontrolki</b> Uprawnienia                                                                  | $(l^{\frac{1}{2}})$                                                                                                    |
| Kod pocztowy (String1)<br>Nazwa kontrahenta (Nazwa)<br>Załacznik pdf (Attachment1)<br>Załącznik XML (Attachment2)<br>Dodaj | <pre>Pobierz plik z bazy danych    Pobierz plik z bazy danych    P</pre> |
|                                                                                                    | Składnia:         SELECT Varbinary, varchar(100)         Varbinary – obraz skanu zapisany w bazie         varchar(100) - typ pliku         Przykład:         BEGIN TRY         select scan, 'pdf' from tabela         where Id = @Id1@         END TRY         BEGIN CATCH         DECLARE @ErrorMessage varchar(max) = 'W zapytaniu wystąpił błąd : ' + ERROR_MESSAGE();         THROW 50001, @ErrorMessage ,1;         END CATCH         Zapisz       Zamknij                                                                                                    |

Definicja punktu ACD typu "Import dokumentów zakupu z KSeF", zakładka "Kontrolki" – wprowadzanie zapytania dla kontrolki

## typu "Załącznik XML" (Attachment2)

Gdy definicja punktu ACD została zapisana, wówczas podpięty plik załącznika XML można zobaczyć w oknie punktu ACD.

|             |                                                                                                    |                                                                                                    | Comarch DMS 2025.1.0             |                         | [Domyślna spółka] Administrator 🗕 🗆 🗙 |
|-------------|----------------------------------------------------------------------------------------------------|----------------------------------------------------------------------------------------------------|----------------------------------|-------------------------|---------------------------------------|
|             | Automatyczne generowanie doł                                                                                                    | umentów                                                                                                    |                                  |                         |                                       |
|             |                                                                                                    | $ \rightarrow $                                                                                                    | $\sim$ $\sim$ $\sim$             |                         |                                       |
|             | Punkt konfiguracyjny KSeF                                                                                                    | ~ ( <mark>+</mark> ) ( 🌮 )                                                                                                    | (亩)(北)(小+)                       | Dokumenty               | Tylko wypełnione 🗸 Generuj            |
|             | L                                                                                                    |                                                                                                    |                                  |                         |                                       |
| 1           |                                                                                                    |                                                                                                    |                                  |                         |                                       |
| <b>'</b>    |                                                                                                    | . 트 .                                                                                                    |                                  | $\overline{\mathbf{T}}$ |                                       |
|             |                                                                                                    | =                                                                                                    |                                  |                         | $\bigcirc$                            |
|             | Page Hajon System control                                                                                                    | F8-12/26                                                                                                    |                                  |                         |                                       |
|             |                                                                                                    | New WAR-Have State State |                                  |                         | Szukaj                                |
|             |                                                                                                    | PERMAN JOINT MAN, PALAMA, JOINT MAN, PALAMA, JOINT MAN, JOINT MAN, PALAMA, JOINT MAN, PALAMA, JOINT MAN, JOINT MAN, JONT MAN, JONT MAN, JONT MAN, JONT MAN, JONT MAN, JONT MAN, JONT MAN, JONT MAN, JONT MAN, JONT MAN, JONT MAN, JONT MAN, JONT MAN, JONT MAN, JONT MAN, JONT MAN, JONT MAN, JONT MAN, JONT MAN, JO |                                  | Dokument Towar          | Wartość netto Wartość brutto          |
|             |                                                                                                    | and the Research Room , Los                                                                                                    |                                  | FS-12/25   04 03        |                                       |
| <u> </u>    |                                                                                                    | Im         Jan.         Kamp (Mol.)         -punkty (and text)         Immediate           VEX.00         24.00.00         24.00.00         70.00         70.00         70.00           VEX.00         50.00.00         50.00         50.00         70.00         70.00         70.00           VEX.00         50.00.00         50.00         50.00         50.00         70.00         70.00           VEX.00         50.00.00         50.00         50.00         50.00         70.00         70.00         70.00         70.00         70.00         70.00         70.00         70.00         70.00         70.00         70.00         70.00         70.00         70.00         70.00         70.00         70.00         70.00         70.00         70.00         70.00         70.00         70.00         70.00         70.00         70.00         70.00         70.00         70.00         70.00         70.00         70.00         70.00         70.00         70.00         70.00         70.00         70.00         70.00         70.00         70.00         70.00         70.00         70.00         70.00         70.00         70.00         70.00         70.00         70.00         70.00         70.00         70.00                                                                                                    |                                  | 13 12/25 01.05          |                                       |
| <u></u>     | The second second secon | Keelundebuckeyiten, faasiaatiin yoo                                                                                                    |                                  | FS-10/25   04.03        |                                       |
|             |                                                                                                    | 1 000 1 000  |                                  |                         |                                       |
| B           | Angelen green<br>ts                                                                                                    | n pintanini<br>minany histo Arra                                                                                                    |                                  |                         |                                       |
|             | C C C C C C C C C C C C C C C C C C C                                                                                                    | 999-19 v 154 <sup>4</sup>                                                                                                    |                                  |                         |                                       |
| 17          | nme                                                                                                    |                                                                                                    |                                  |                         |                                       |
| <b>W</b>    | ents                                                                                                    |                                                                                                    |                                  |                         |                                       |
| a           |                                                                                                    |                                                                                                    |                                  |                         |                                       |
| <u>i mi</u> |                                                                                                    |                                                                                                    |                                  |                         |                                       |
| *           |                                                                                                    |                                                                                                    | Data utworzenia : 01-04-2025 🛛 🧳 |                         |                                       |
| ·           | Kada a seta a contra (Chaine a 1)                                                                                                    |                                                                                                    |                                  |                         |                                       |
| TAT         | koa pocztówy (Stringi)                                                                                                    |                                                                                                    |                                  |                         |                                       |
| ++          | FS-12/25                                                                                                    |                                                                                                    |                                  |                         |                                       |
|             | Nazwa kontrahenta (Nazwa)                                                                                                    | Załącznik XML (Attacł                                                                                                    | iment2)                          |                         |                                       |
|             | Firma 1                                                                                                    | FS-12 25                                                                                                    | ÷ 🖌                              |                         |                                       |
|             |                                                                                                    |                                                                                                    |                                  |                         |                                       |

Punkt ACD typu "Import dokumentów zakupu z KSeF" z widoczną kontrolką "Załącznik XML" (Attachment2) z podpiętym plikiem XML

Po wygenerowaniu dokumentu DMS plik XML jest dostępny w ramach kontrolki typu Załącznik wybranej na definicji punktu ACD. Podobnie jak w przypadku innych plików dołączanych do kontrolki typu Załącznik, plik XML można usunąć za pomocą ikony lub zapisać na dysku, klikając w ikonę , a następnie wybierając odpowiednią lokalizację i naciskając "Zapisz".

|             |      |                            |          |           | Comarch DMS 202              | 25.1.0                           | [Domyślna spółka] Administrator 🗕 🗖 🗙                                                                                            |
|-------------|------|----------------------------|----------|-----------|------------------------------|----------------------------------|----------------------------------------------------------------------------------------------------|
|             |      | FAKT/1/4/2025              |          |           |                              |                                  | $\begin{pmatrix} \diamond \\ \bullet \\ \bullet \\ \bullet \\ \bullet \\ \bullet \\ \bullet \\ \bullet \\ \bullet \\ \bullet \\$ |
|             | enty | ZAKŁADKA 1 DANE            |          |           | >>                           |                                  |                                                                                                    |
|             | okum | Spółka : Domyślna spółka   |          |           | Data utworzenia : 01-04-2025 | Przebieg                         |                                                                                                    |
|             |      | Karta obiegu               |          |           | ^                            | Adminis                          | trator (DS)                                                                                                    |
| •••         |      | Wartość netto podstawowa   |          |           |                              | 01.04.20                         | 25 11:37                                                                                                    |
|             |      |                            | ▲<br>▼   |           |                              | V                                |                                                                                                    |
| [c]         |      | Wartość brutto             | <b>^</b> |           |                              |                                  |                                                                                                    |
| <i>*</i> ** |      | Suma VAT stawka podstawowa | KSD_I    | KodWaluty |                              |                                  |                                                                                                    |
| ¢           | >>   | KSD_NumerFaktury           | Kontr    | ahent     |                              | Uprawnienia do obecnego etapu    | ~                                                                                                    |
| \$          |      |                            | (+)      |           |                              | Następny etap                    |                                                                                                    |
| <b>m</b>    |      | Kontrahent                 | Towar    | r         |                              | 2                                | ~ (>)                                                                                                    |
| *           |      | KSD_DataWystawienia        | Załac    | znik pdf  |                              |                                  |                                                                                                    |
| <b>†</b>    |      |                            | ► PDF    | FS-12_25  |                              |                                  |                                                                                                    |
|             |      | Załącznik XML              |          |           |                              | Uprawnieni do wybranego etapu    | ~                                                                                                    |
| 20          |      | FS-12_25<br>€              |          |           | - 100% +                     | Osoby uprawnione do następnego e | tapu                                                                                                    |

Dokument wygenerowany z punktu ACD typu "Import dokumentów zakupu z KSeF" z kontrolką "Załącznik XML" z podpiętym plikiem XML

### Zakładka Uprawnienia

Na zakładce "Uprawnienia" należy wskazać pracowników, którzy będą mogli procesować dokumenty w ramach punktu.

**Uprawnienia mogą być dodawane wyłącznie poprzez wskazanie pracowników**, nie ma możliwości dodania uprawnień dla pracowników wskazanego działu czy pracowników zajmujących określone stanowisko.

Na zakładce "Uprawnienia" w ramach typu punktu konfiguracyjnego "Import dokumentów zakupu z KSeF" znajduje się także dodatkowa kolumna "Edycja dokumentu".

Jeśli operator zaznaczy obok danego pracownika checkbox w ramach kolumny "Edycja dokumentu", wówczas taki pracownik

# będzie mógł zmieniać wartości w kontrolkach bezpośrednio w punkcie ACD.

|                                     | Punkt konfig                 | uracyjny         |   |           | -     |
|-------------------------------------|------------------------------|------------------|---|-----------|-------|
| ryb współpracy Ogólne Lista         | Kontrolki <b>Uprawnienia</b> |                  |   |           |       |
| Jprawnienia do pracy z punktem 🛛 Wa | rtość                        | Edycja dokumentu | 1 |           |       |
| Ad                                  | ministrator                  | $\checkmark$     | ά |           |       |
| sol                                 | nna Bławatek                 |                  | â |           |       |
| An                                  | na Maj                       | $\checkmark$     | â |           |       |
| Do                                  | daj                          |                  |   |           |       |
|                                     |                              |                  |   |           |       |
|                                     |                              |                  |   |           |       |
|                                     |                              |                  |   |           |       |
|                                     |                              |                  |   |           |       |
|                                     |                              |                  |   |           |       |
|                                     |                              |                  |   |           |       |
|                                     |                              |                  |   |           |       |
|                                     |                              |                  |   |           |       |
|                                     |                              |                  |   |           |       |
|                                     |                              |                  |   |           |       |
|                                     |                              |                  |   |           |       |
|                                     |                              |                  |   |           |       |
|                                     |                              |                  |   |           |       |
|                                     |                              |                  |   | Zapisz 7: | mknii |
|                                     |                              |                  |   |           |       |

Punkt konfiguracyjny typu "Import dokumentów zakupu z KSeF", zakładka "Uprawnienia", tryb jednospółkowy

|                                      | Punkt konfiguracyjny           |                  | _ 🗆 ×          |
|--------------------------------------|--------------------------------|------------------|----------------|
| Tryb współpracy Ogólne Lista Ko      | ontrolki <b>Uprawnienia</b>    |                  |                |
| Uprawnienia do pracy z punktem Nazwa | va spółki Wartość              | Edycja dokumentu |                |
| Domy                                 | yślna spółka Administrator     | $\checkmark$     | ά              |
| Domy                                 | yślna spółka – Anna Maj        |                  | Ξ.             |
| Domy                                 | yślna spółka 🛛 Joanna Bławatek | $\checkmark$     | ά              |
| Dodaj                                | ij                             |                  |                |
|                                      |                                |                  |                |
|                                      |                                |                  |                |
|                                      |                                |                  |                |
|                                      |                                |                  |                |
|                                      |                                |                  |                |
|                                      |                                |                  |                |
|                                      |                                |                  |                |
|                                      |                                |                  |                |
|                                      |                                |                  |                |
|                                      |                                |                  |                |
|                                      |                                |                  |                |
|                                      |                                |                  |                |
|                                      |                                |                  |                |
|                                      |                                |                  | Zapisz Zamknij |
|                                      |                                |                  |                |

Punkt konfiguracyjny typu "Import dokumentów zakupu z KSeF", zakładka "Uprawnienia", tryb wielospółkowy

#### Uwaga

Dodanie operatora do uprawnień na punkcie konfiguracyjnym skutkuje nadaniem mu uprawnień do zakładki ACD (we właściwościach pracownika, na zakładce "Uprawnienia", w sekcji "Funkcjonalności" zostaje zmieniona wartość parametr "Automatyczne generowanie dokumentów" na "TAK")

Na każdej zakładce znajduje się ikona **[Eksport]**, która umożliwia **eksportowanie danego punktu ACD do zapisu na dysk** (zob. <u>Eksport punktu ACD</u>). Istnieje również możliwość importu punktu konfiguracyjnego typu "Import dokumentów zakupu z KSeF", podobnie jak w przypadku innych typów punktów ACD.( zob. <u>Import punktu ACD</u>). Rozpoczynasz pracę z Comarch DMS i chcesz dowiedzieć się, jak korzystać z programu? A może masz już podstawową wiedzę o Comarch DMS i chcesz dowiedzieć się więcej?

<u>Sprawdź Szkolenia Comarch DMS!</u>

Powrót do początku artykułu

# Przykłady zapytań SQL w zakładce Kontrolki dla punktu ACD "Import dokumentów zakupu z KSeF"

W ramach zakładki **"Kontrolki"** w przypadku **typu punktu ACD "Import dokumentów zakupu z KSeF"** (zob. <u>Definiowanie punktu</u> <u>konfiguracyjnego (Import dokumentów zakupu z KSeF)</u>) można zastosować szereg zapytań SQL, aby z pliku został zmapowany określony rodzaj danych. Poniżej przedstawiono przykłady takich zapytań:

 Załącznik – opcja dostępna od wersji 2024.3.0; użytkownik wybiera kontrolkę typu Załącznik, znajdującą się w danym typie obiegu (w poniższym przykładzie nazwą pliku będzie nazwa faktury)

Select KSD\_SourceContent,

CASE

WHEN KSD\_NumerFaktury LIKE '%/%' THEN
CONCAT(REPLACE(KSD\_NumerFaktury, '/', '\_'), '.pdf')

ELSE CONCAT(KSD\_NumerFaktury, '.pdf')

END AS modified\_column

from do.KS\_Documents

where KSD\_ID=@Id1@

Uwaga

W przypadku zastosowania powyższego zapytania jeżeli w nazwie faktury występuje znak /, zostanie zamieniony na \_ .

Uwaga

Należy pamiętać, że w odróżnieniu od innych zapytań SQL w przypadku wprowadzania zapytania dla kontrolki typu Załącznik w ramach zakładki "Kontrolki" podczas konfiguracji punktu ACD typu "Import dokumentów zakupu z KSeF" konieczne jest dodanie frazy '.pdf', tak, jak przedstawiono w powyższym przykładzie.

 Numer dokumentu – użytkownik wybiera kontrolkę typu Tekst, znajdującą się w danym typie obiegu

select KSD\_NumerFaktury

from do.KS\_Documents

where KSD\_ID=@Id1@

Data wystawienia – użytkownik wybiera kontrolkę typu
 Data i godzina, znajdującą się w danym typie obiegu

Select KSD\_DataWystawienia

from do.KS\_Documents

where KSD\_ID=@Id1@

 Miejsce wystawienia – użytkownik wybiera kontrolkę typu Tekst, znajdującą się w danym typie obiegu

Select KSD\_MiejsceWystawienia

from do.KS\_Documents

where KSD\_ID=@Id1@

 Kontrahent – użytkownik wybiera kontrolkę typu Tekst, znajdującą się w danym typie obiegu

select KSC\_PodatnikNazwa from do.KS\_DocumentContractors p

join do.KS\_Documents d on p.KSC\_DocumentID=d.KSD\_Id

where KSD\_Id=@Id1@

 Kontrahent (dla współpracy z Comarch ERP Optima) – użytkownik wybiera kontrolkę typu Kontrahent, znajdującą się w danym typie obiegu

select top 1 Knt\_KntId, Knt\_Kod

from [Nazwa\_bazy\_DMS].[do].[KS\_DocumentContractors]

join [Nazwa\_bazy\_ERPOptima].[cdn].[Kontrahenci] on Knt\_Nip =
KSC\_PodatnikNIP

where KSC\_ID=@Id1@

 Kontrahent (dla współpracy z Comarch ERP XL) – użytkownik wybiera kontrolkę typu Kontrahent, znajdującą się w danym typie obiegu

select top 1 Knt\_gidnumer, knt\_akronim

from [Nazwa\_bazy\_DMS].[do].[KS\_DocumentContractors]

join [Nazwa\_bazy\_ERPXL].[cdn].[KntKarty] on Knt\_Nip =
KSC\_PodatnikNIP

where KSC\_ID=@Id1@

 Towar – użytkownik wybiera kontrolkę typu Tekst, znajdującą się w danym typie obiegu

select KSI\_ElementNazwa from do.KS\_DocumentItems c

join do.KS\_Documents d on c.KSI\_DocumentID=d.KSD\_Id

where KSD\_Id=@Id1@

 Kod waluty – użytkownik wybiera kontrolkę typu Tekst, znajdującą się w danym typie obiegu

Select KSD\_KodWaluty

from do.KS\_Documents

where KSD\_ID=@Id1@

 Suma wartości sprzedaży objętej stawką 0% w przypadku wewnątrzwspólnotowej dostawy towarów – użytkownik wybiera kontrolkę typu Liczba stałoprzecinkowa, znajdującą się w danym typie obiegu

Select KSD\_SumaNetto0\_WDT

from do.KS\_Documents

where KSD\_ID=@Id1@

 Suma wartości sprzedaży objętej stawką 0% w przypadku eksportu – użytkownik wybiera kontrolkę typu Liczba stałoprzecinkowa, znajdującą się w danym typie obiegu

Select KSD\_SumaNetto0\_Export

from do.KS\_Documents

where KSD\_ID=@Id1@

 Suma wartości sprzedaży zwolnionej od podatku – użytkownik wybiera kontrolkę typu Liczba stałoprzecinkowa, znajdującą się w danym typie obiegu

Select KSD\_SumaNettoZW

from do.KS\_Documents

where KSD\_ID=@Id1@

 Suma wartości sprzedaży w przypadku dostawy towarów oraz świadczenia usług poza terytorium kraju, z wyłączeniem kwot wykazanych w polach P\_13\_5 i P\_13\_9 – użytkownik wybiera kontrolkę typu Liczba stałoprzecinkowa, znajdującą się w danym typie obiegu

Select KSD\_SumaNettoInna

from do.KS\_Documents

where KSD\_ID=@Id1@

Suma wartości świadczenia usług, o których mowa w art.
 100 ust. 1 pkt 4 ustawy – użytkownik wybiera kontrolkę
 typu Liczba stałoprzecinkowa, znajdującą się w danym
 typie obiegu

Select KSD\_SumaNettoRS

from do.KS\_Documents

where KSD\_ID=@Id1@

 Suma wartości sprzedaży w procedurze odwrotnego obciążenia, dla której podatnikiem jest nabywca zgodnie z art. 17 ust. 1 pkt 7 i 8 ustawy oraz innych przypadków odwrotnego obciążenia występujących w obrocie krajowym – użytkownik wybiera kontrolkę typu Liczba stałoprzecinkowa, znajdującą się w danym typie obiegu

Select KSD\_SumaNetto00Kraj

from do.KS\_Documents

where KSD\_ID=@Id1@

 Suma wartości sprzedaży w procedurze marży, o której mowa w art. 119 i art. 120 ustawy – użytkownik wybiera kontrolkę typu Liczba stałoprzecinkowa, znajdującą się w danym typie obiegu

Select KSD\_SumaNettoMarza

from do.KS\_Documents

where KSD\_ID=@Id1@

 Kwota należności ogółem – użytkownik wybiera kontrolkę typu Liczba stałoprzecinkowa, znajdującą się w danym typie obiegu

Select KSD\_SumaBrutto

from do.KS\_Documents

where KSD\_ID=@Id1@

 Kurs waluty stosowany do wyliczenia kwoty podatku w przypadkach, o których mowa w przepisach Działu VI ustawy na fakturach, o których mowa w art. 106b ust. 1 pkt 4 ustawy – użytkownik wybiera kontrolkę typu Liczba stałoprzecinkowa, znajdującą się w danym typie obiegu

Select KSD\_KursWalutyZ

from do.KS\_Documents

where KSD\_ID=@Id1@

 Przepis ustawy albo aktu wydanego na podstawie ustawy, na podstawie którego podatnik stosuje zwolnienie od podatku – użytkownik wybiera kontrolkę typu Tekst, znajdującą się w danym typie obiegu Select KSD\_SprzedazZWUstawa

from do.KS\_Documents

where KSD\_ID=@Id1@

 Przepis dyrektywy 2006/112/WE, który zwalnia od podatku taką dostawę towarów lub takie świadczenie usług – użytkownik wybiera kontrolkę typu Tekst, znajdującą się w danym typie obiegu

Select KSD\_SprzedazZWDyrektywa

from do.KS\_Documents

where KSD\_ID=@Id1@

 Inna podstawa prawna wskazująca na to, że dostawa towarów lub świadczenie usług korzysta ze zwolnienia – użytkownik wybiera kontrolkę typu Tekst, znajdującą się w danym typie obiegu

Select KSD\_SprzedazZWPodstawa

from do.KS\_Documents

```
where KSD_ID=@Id1@
```

 Data dopuszczenia nowego środka transportu do użytku – użytkownik wybiera kontrolkę typu Data i godzina, znajdującą się w danym typie obiegu

Select KSD\_NSTWDT

from do.KS\_Documents

where KSD\_ID=@Id1@

 Dane dla przypadków, gdy pole RodzajFaktury przyjmuje wartości KOR, KOR\_ZAL lub KOR\_ROZ – użytkownik wybiera kontrolkę typu Tekst, znajdującą się w danym typie obiegu Select KSD\_RodzajFaktury

from do.KS\_Documents

where KSD\_ID=@Id1@

 Przyczyna korekty dla faktur korygujących – użytkownik wybiera kontrolkę typu Tekst, znajdującą się w danym typie obiegu

Select KSD\_PrzyczynaKorekty

from do.KS\_Documents

where KSD\_ID=@Id1@

 Data wystawienia faktury korygowanej – użytkownik wybiera kontrolkę typu Data i godzina, znajdującą się w danym typie obiegu

Select KSD\_DataWystFaKorygowanej
from do.KS\_Documents
where KSD\_ID=@Id1@

 Numer faktury korygowanej – użytkownik wybiera kontrolkę typu Tekst, znajdującą się w danym typie obiegu

Select KSD\_NrFaKorygowanej

from do.KS\_Documents

where KSD\_ID=@Id1@

 Numer identyfikujący fakturę korygowaną w Krajowym Systemie e-Faktur (KSeF) – użytkownik wybiera kontrolkę typu Tekst, znajdującą się w danym typie obiegu

Select KSD\_NrKSeFFaKorygowanej

from do.KS\_Documents

where KSD\_ID=@Id1@

 Dla faktury korygującej – okres, do którego odnosi się udzielany opust lub obniżka, w przypadku gdy podatnik udziela opustu lub obniżki ceny w odniesieniu do wszystkich dostaw towarów lub usług dokonanych lub świadczonych na rzecz jednego odbiorcy w danym okresie – użytkownik wybiera kontrolkę typu Tekst, znajdującą się w danym typie obiegu

Select KSD\_OkresFaKorygowanej

from do.KS\_Documents

where KSD\_ID=@Id1@

 Poprawny numer faktury korygowanej w przypadku, gdy przyczyną korekty jest błędny numer faktury korygowanej
 użytkownik wybiera kontrolkę typu Tekst, znajdującą się w danym typie obiegu

Select KSD\_NrFaKorygowany

from do.KS\_Documents

where KSD\_ID=@Id1@

# Praca z punktem ACD (pobieranie dokumentów zakupu z KSeF)

W prawym panelu punktu ACD typu "Import dokumentów zakupu z

KSeF" znajduje się przycisk [Import faktur z KSeF], który odpowiada za włączenie importu dokumentów z KSeF.

Uwaga

W systemie Comarch DMS integracja z KSeF obejmuje wyłącznie import dokumentów.

|              | Comarch DMS 2025.0.0                               |         | [Company 1] Administrator 🗕 🖻        | ı × |
|--------------|----------------------------------------------------|---------|--------------------------------------|-----|
|              | Automatyczne generowanie dokumentów                |         |                                      |     |
| â            | Punkt konfiguracyjny Faktury zakupowe KSeF 🔹 🔶 🍙 🍙 |         | Dokumenty Tylko wypełnione 🗸 Generuj |     |
| đ            |                                                    |         |                                      | Ð   |
| •••          | Page                                               |         | Szuka                                |     |
| 르            | Thumbe                                             |         | Dokument                             |     |
| [c]          | ails Att                                           |         |                                      |     |
| <b>*</b> **  | achment                                            |         |                                      |     |
| B            | s Comm                                             |         |                                      |     |
| $\mathbf{a}$ | ments                                              |         |                                      |     |
| <b>a</b>     |                                                    |         |                                      |     |
| *            |                                                    |         |                                      |     |
| 14           |                                                    |         |                                      |     |
|              | Data utvorze                                       | nia : 🍠 | 8                                    |     |
| 20           |                                                    |         |                                      |     |
| •}-          |                                                    |         |                                      |     |
|              |                                                    |         |                                      |     |
|              |                                                    |         |                                      |     |
|              |                                                    |         |                                      |     |

Widok punktu ACD typu "Import dokumentów zakupu z KSeF"

W wersji 2024.3.0 wprowadzono zmiany dotyczące okna "Import faktur z KSeF", które jest wyświetlane po kliknięciu w

przycisk [Import faktur z KSeF]. W ramach okna "Import faktur z KSeF" dostępne są trzy opcje:  Nowe – opcja zaznaczona domyślnie; operator powinien zaznaczyć tę opcję, jeśli chce, aby zostały pobrane dane wszystkich faktur zarejestrowanych od czasu ostatniego importu faktur (przyjęte w KSeF w dniu, gdy ostatnio dokonywano importu lub później);

Uwaga

Jeżeli nie pobierano do tej pory żadnych faktur, wówczas po zaznaczeniu tej opcji i kliknięciu w przycisk "Importuj" importowane są dane faktur z bieżącego oraz poprzedniego miesiąca. W ramach tej opcji nie następuje weryfikacja, czy w historii importowania faktur są luki.

Za okres Od [dzień.miesiąc.data] Do [dzień.miesiąc.data]

 operator powinien zaznaczyć tę opcję, a następnie wybrać daty w polach "Od" i "Do", jeśli chce, aby zostały pobrane dane faktur przyjętych w KSeF w wybranym okresie; domyślnie w polach wybrana jest aktualna data;

### Uwaga

W ramach opcji Za okres Od [dzień.miesiąc.data] Do [dzień.miesiąc.data] konieczny jest wybór wartości zarówno w polu "Od", jak i "Do". System sprawdza według numeru KSeF dokumentu, czy pobierane faktury zostały już zaimportowane do bazy Comarch DMS.

 Numer KSeF – operator powinien zaznaczyć tę opcję, jeżeli chce pobrać dane konkretnej faktury przjętej w KSeF. Po zaznaczeniu opcji należy wprowadzić w wyznaczonym polu numer KSeF wybranej faktury;

Uwaga

System sprawdza według numeru KSeF dokumentu, czy dana faktura została już zaimportowana do bazy Comarch DMS Po wyborze opcji w oknie "Import faktur z KSeF" i ewentualnym wypełnieniu wymaganych pól należy kliknąć w przycisk Importuj

[Importuj], aby pobrać dane faktur z bazy KSeF do bazy Comarch DMS, zgodnie z wybranymi kryteriami.

Uwaga

Jeśli autoryzacja przez token zakończy się niepowodzeniem, wówczas podczas próby importu dokumentów z KSeF zostanie wyświetlone okno z certyfikatami, w ramach którego należy wskazać właściwy certyfikat.

Anuluj

Jeżeli natomiast operator kliknie w przycisk [Anuluj] w ramach okna "Import faktur z KSeF", wówczas okno

zostanie zamknięte, a dane faktur z KSeF nie zostaną pobrane do Comarch DMS.

| Import faktur z KSeF                       |  |  |  |  |
|--------------------------------------------|--|--|--|--|
| • Nowe                                     |  |  |  |  |
| O Za okres Od 26.09.2024 V Do 26.09.2024 V |  |  |  |  |
| O Numer KSeF                               |  |  |  |  |
|                                            |  |  |  |  |
| Importuj Anuluj                            |  |  |  |  |

Okno "Import faktur z KSeF"

Importuj

Kiedy użytkownik kliknie w przycisk

[Importuj], wówczas:

 jeśli przedtem na zakładce "KSeF" (tryb jednofirmowy) lub "Połączenia z ERP" (tryb wielofirmowy) uzupełniono tylko pole "NIP firmy", a nie uzupełniono pola "Token KSeF" – zostanie otwarte okno "Importowanie dokumentów" oraz okno "Wybierz certyfikat", w którym należy wybrać certyfikat uwierzytelniający do KSeF. Jeżeli użytkownik nie uzupełni pola "Token KSeF", wówczas za każdym razem

Importuj

po naciśnięciu przycisku [Importuj] konieczny będzie wybór certyfikatu.

# Uwaga Zalecane jest uwierzytelnianie za pomocą tokena.

|                  |                                                                                                    | Comarch DMS 2025.0.0    |           |           | [Company         | 1] Administrator 🚊 🖻 🗙 |
|------------------|----------------------------------------------------------------------------------------------------|-------------------------|-----------|-----------|------------------|------------------------|
|                  | Automatyczne generowanie dokumentów                                                                                                    |                         |           |           |                  |                        |
| ۲                | Punkt konfiguracyjny Faktury zakupowe KSeF 🗸 🔶 💼 🔃                                                                                                  |                         |           | Dokumenty | Tylko wypełnione | ✓ Generuj              |
| ٥                | ⊟] <b>∂</b>                                                                                                    |                         | <b>()</b> | •         |                  | ٩                      |
| •••              |                                                                                                    | Importowanie dokumentów |           |           |                  | Szukaj                 |
|                  | Trwa pobieranie danych.                                                                                                    |                         | nt        |           |                  |                        |
| [co]             | Wybierz certyfikat                                                                                                    | imentów.                |           |           |                  |                        |
| 2 <sup>0</sup> 1 |                                                                                                    |                         |           |           |                  |                        |
| 2                | Wystawiony de Wyst Zami Przyj Data Lokal<br>1170418526 117041 <ws 06.1="" brak="" nied<="" th=""><th></th><th></th><th></th><th></th><th></th></ws> |                         |           |           |                  |                        |
| ۵                |                                                                                                    |                         |           |           |                  |                        |
| 1                |                                                                                                    |                         |           |           |                  |                        |
| *                | OK Anuluj Wyświeti certyfikat                                                                                                    |                         |           |           |                  |                        |
| <b>†</b>         |                                                                                                    |                         |           |           |                  |                        |
|                  |                                                                                                    | Z                       | Zatrzymaj |           |                  |                        |
| 20               |                                                                                                    |                         |           |           |                  |                        |
|                  |                                                                                                    |                         |           |           |                  |                        |
|                  |                                                                                                    |                         |           |           |                  |                        |
|                  |                                                                                                    |                         |           |           |                  |                        |
|                  |                                                                                                    |                         |           |           |                  |                        |

Wybór certyfikatu w oknie "Wybierz certyfikat"

 jeśli przedtem na zakładce "KSeF" (tryb jednofirmowy) lub "Połączenia z ERP" (tryb wielofirmowy) uzupełniono zarówno pole "NIP firmy", jak również pole "Token KSeF"
 zostanie otwarte okno "Importowanie dokumentów", bez konieczności wyboru certyfikatu

Uwaga

Jeśli token, który wprowadzono w polu "Token KSeF" został unieważniony w systemie KSeF, wówczas po kliknięciu przycisku

Importuj

[Importuj] również konieczny jest wybór

certyfikatu.

W przypadku wyboru niewłaściwego certyfikatu lub wystąpienia innego błędu (zob. rozdział *Przykładowe błędy* poniżej) pobieranie faktur z KSeF nie będzie możliwe – zostaje wówczas wyświetlony następujący komunikat:

| × |
|---|
|   |
|   |
|   |
|   |
|   |

Komunikat wyświetlany, jeśli próbowano pobrać faktury z KSeF po wyborze niewłaściwego certyfikatu Dokumenty, które zostały zarejestrowane w Comarch DMS, a nie zostały jeszcze wygenerowane do dokumentu Comarch DMS, są widoczne na liście dokumentów w prawym panelu.

Nazwy dokumentów KSeF, które nie zostały jeszcze otwarte w danym punkcie ACD, są zaznaczone pogrubioną czcionką na liście dokumentów.

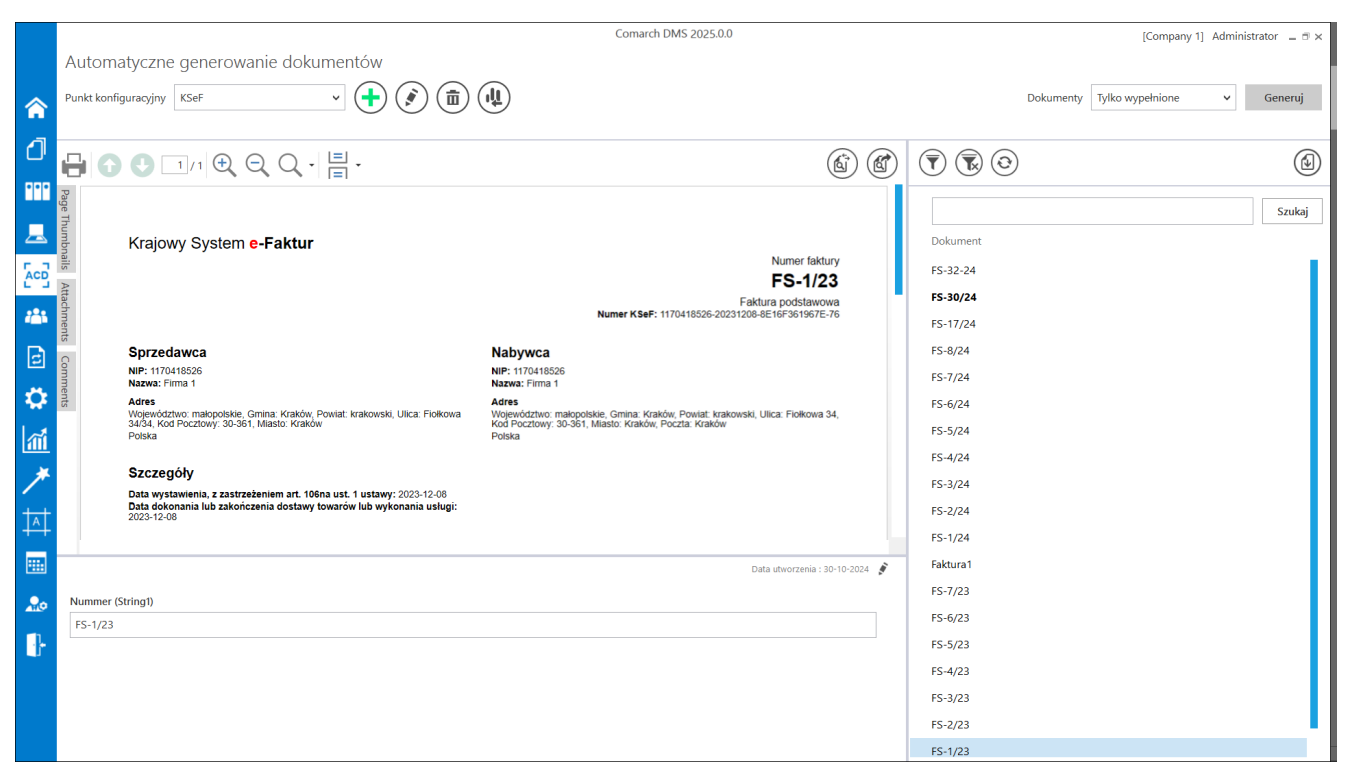

Widok punktu ACD typu "Import dokumentów zakupu z KSeF" z nieprzeczytanym dokumentem (FS-30/24)

W wersji 2024.3.0 zmieniono dotychczasową nazwę kolumny z listą dokumentów "Numer dokumentu" na "Dokument" i dodano nowe ikony nad listą dokumentów:  $\overline{\mathbf{T}}$ 

**[Filtry]** – po kliknięciu w tę ikonę wyświetlane jest okno, które pozwala na zdefiniowanie warunków do wyszukiwania dokumentów na liście. W ramach okna dostępne są następujące pola:

- NIP firmy w ramach pola można zawęzić pobieranie danych według wprowadzonej wartości NIP; wprowadzoną wartość można wyczyścić, klikając w znak x po prawej stronie pola;
- Data przyjęcia w KSeF od w ramach pola można wybrać datę, zgodnie z którą będzie filtrowana lista dokumentów w punkcie ACD – widoczne będą tylko faktury przyjęte w KSeF od wybranej daty; wprowadzoną wartość można wyczyścić, klikając w znak x po prawej stronie pola;
- Data przyjęcia w KSeF do w ramach pola można wybrać datę, zgodnie z którą będzie filtrowana lista dokumentów w punkcie ACD – widoczne będą tylko faktury przyjęte w KSeF do wybranej daty; wprowadzoną wartość można wyczyścić, klikając w znak x po prawej stronie pola;
- Wartość brutto [wartość od] [wartość do] w ramach filtra można wprowadzić zakres wartości brutto faktury, zgodnie z którym nastąpi zawężenie pobieranych danych; dostępne są dwa pola: pierwsze pole od lewej strony, to pole "wartość od", drugie pole od lewej strony to "wartość do"; operator może wybrać wartość w jednym z pól lub w obu
- Typ dokumentu w ramach filtra można wybrać jeden typ dokumentu według którego ma zostać zawężone pobranie danych dokumentów. Dostępne opcje to:
  - faktura VAT
  - faktura uproszczona
  - faktura rozliczeniowa
  - faktura zaliczkowa

- faktura korygująca
- faktura korygująca fakturę rozliczeniową
- korekta faktury zaliczkowej

Wprowadzoną wartość można wyczyścić, klikając w znak x po prawej stronie pola.

| Typ dokument    | u                           |
|-----------------|-----------------------------|
|                 | ~                           |
| faktura VAT     |                             |
| faktura upros   | zczona                      |
| faktura rozlici | zeniowa                     |
| faktura zalicz  | kowa                        |
| faktura koryg   | ująca                       |
| faktura koryg   | ująca fakturę rozliczeniową |
| korekta faktu   | ry zaliczkowej              |

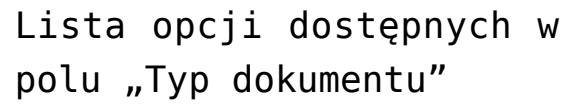

- Stan faktury w ramach filtra można wybrać jeden stan dokumentu, według którego ma zostać zawężone pobranie danych dokumentów. Dostępne opcje to:
- zarejestrowane w DMS tzn. wygenerowano wcześniej w Comarch DMS dokumenty o takich samych numerach KSeF i nie zostały one odrzucone w punkcie ACD;
- niezarejestrowane w DMS opcja domyślnie zaznaczona; nie wygenerowano wcześniej w Comarch DMS dokumentów o takich samych numerach KSeF i nie zostały one odrzucone w punkcie ACD;
- odrzucone dokumenty, które odrzucono na punkcie ACD
- wszystkie wszystkie dokumenty: zarejestrowane, niezarejestrowane i odrzucone

Aby uruchomić filtrowanie listy dokumentów według warunków zdefiniowanych w oknie filtry, należy kliknąć w przycisk

Filtruj

[Filtruj] – wówczas lista dokumentów w punkcie ACD zostanie zawężona zgodnie z wybranymi wartościami.

| NIP firmy                  |                |
|----------------------------|----------------|
|                            |                |
|                            |                |
| Data przyjęcia w KSeF - od |                |
|                            | $\checkmark$ × |
| Data przyjęcia w KSeF - do |                |
|                            | $\checkmark$ × |
| Wartość brutto             |                |
| ▲<br>▼                     | 2              |
| Typ dokumentu              |                |
|                            | ``             |
| Stan faktury               | ~              |
| O zarejestrowane w DMS     |                |
| niezarejestrowane w DMS    |                |
| O odrzucone                |                |
| O wszystkie                |                |

Okno "Filtry"

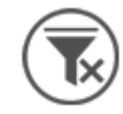

**[Usuń filtry]** – jeśli operator kliknie w tę ikonę, wtedy wszystkie warunki wyszukiwania dokumentu, które zdefiniowano w oknie "Filtry" oraz w ramach wyszukiwarki obok przycisku "Szukaj", zostaną usunięte

[Odśwież] – gdy operator kliknie w tę ikonę, wówczas zostanie wyświetlona aktualna lista dokumentów

Operator może również zawęzić listę dokumentów lub wyszukać na niej dokument, wpisując frazę w polu wyszukiwarki nad listą

dokumentów, a następnie klikając przycisk [Szukaj], podobnie, jak miało to miejsce w dotychczasowych wersjach.

W wersji 2023.0.0 dodano opcję odrzucenia dokumentu w punkcie ACD – w tym celu operator powinien kliknąć prawym przyciskiem myszy na daną pozycję na liście dokumentów w punkcie ACD i

kliknąć wyświetlony wówczas przycisk [Odrzuć] – wtedy dokument zniknie z listy dokumentów niezarejestrowanych (jeśli miał taki status) i zostanie zarchiwizowany.

Uwaga Wybór opcji "Odrzuć" jest możliwy tylko dla jednego dokumentu na raz.

### Odrzuć

Szukaj

|             | Comarch DMS 2025.0.0                                                                                                    |                               |                            |                         |                      |                                 |                       |                            |                                           | A                          | Administrator 💷 🗆 🗙 |  |  |
|-------------|----------------------------------------------------------------------------------------------------|-------------------------------|----------------------------|-------------------------|----------------------|---------------------------------|-----------------------|----------------------------|-------------------------------------------|----------------------------|---------------------|--|--|
|             | Auto                                                                                                    | matyc                         | zne gene                   | erowanie                | dokume               | entów                           |                       |                            |                                           |                            |                     |  |  |
| â           | Punkt konfiguracyjny KSeF 🗸 🕂 🏹 🗊 🔱                                                                                          |                               |                            |                         |                      |                                 |                       |                            |                                           | Dokumenty Tylko wypełnione | ∽ Generuj           |  |  |
| ٥           |                                                                                                    | 90                            | 1/1                        | $ \oplus  $             | <b>(</b>             |                                 |                       |                            |                                           |                            |                     |  |  |
| •••         | Pag                                                                                                    |                               |                            |                         |                      |                                 |                       |                            |                                           |                            |                     |  |  |
|             | Krajowy System e-Faktur<br>Numer faktury<br>FS-34-24                                                                         |                               |                            |                         |                      |                                 |                       |                            |                                           | Dokument                   | Szukaj              |  |  |
|             | A slip                                                                                                    |                               |                            |                         |                      |                                 | Numer KSel            | F: 1170418526-202409       | Faktura podstawowa<br>924-21C5FBE453E5-4E | FS-34-24 Odrzue            | ć                   |  |  |
| <i>1</i> 25 | Sprzedawca         Nabywca           NIP: 1170418526         NIP: 1170418526           Nazwa: Firma 1         Nazwa: Firma 1 |                               |                            |                         |                      |                                 |                       |                            |                                           | FS_33_24<br>FS-32-24       |                     |  |  |
| 2           | nts (                                                                                                    | Adres<br>Fiołkowa 3<br>Polska | 4/34, 30-361 Kraków, r     | nałopolskie, gmina Kral | ów, powiat krakowski | Adres<br>Fiołkowa 34,<br>Polska | 30-361 Kraków, małopo | lskie, gmina Kraków, p     | owiat krakowski                           | FS/31/24                   |                     |  |  |
| ۵           | Szczegóły<br>Data wystawienia, z zastrzeżaniem art. 106na ust. 1 ustawy: 2024-09-24                                          |                               |                            |                         |                      |                                 |                       |                            |                                           | FS-30/24<br>FS-17/24       |                     |  |  |
| M           |                                                                                                    | Pozycje<br>Faktura w          | B<br>vstawiona w cenach i  | etto w walucie PLN      |                      |                                 |                       |                            |                                           | FS-8/24                    |                     |  |  |
| *           |                                                                                                    | Lp.                           | Nazwa towaru lub<br>usługi | Cena jedn. netto        | llość                | Jedn.                           | Stawka podatku        | Wartość<br>sprzedaży netto | Indeks                                    | FS-7/24<br>FS-6/24         |                     |  |  |
|             | Data utworzenia : 26-09-2024 👂                                                                                               |                               |                            |                         |                      |                                 |                       |                            | worzenia : 26-09-2024 👔                   | FS-5/24                    |                     |  |  |
|             | Numer dokumentu (Numer dokumentu) Kontrahent (Kontrahent)                                                                    |                               |                            |                         |                      |                                 |                       |                            | FS-4/24                                   |                            |                     |  |  |
|             | FS-34                                                                                                    | -24                           |                            |                         |                      | 🛞 [FIR1                         | 1] Firma 1            |                            |                                           | FS-3/24                    | · · · · ·           |  |  |
| 20          |                                                                                                    |                               |                            |                         |                      |                                 |                       |                            |                                           | FS-1/24                    |                     |  |  |
|             |                                                                                                    |                               |                            |                         |                      |                                 |                       |                            |                                           | 13-1/24                    |                     |  |  |

Odrzucenie dokumentu w punkcie ACD

W wersji 2023.0.0 dodano opcję przywrócenia dokumentu w punkcie ACD – w tym celu operator powinien kolejno:

- Nacisnąć przycisk [Filtry];
   Zaznaczyć opcję "odrzucone" lub "wszystkie" w ramach pola "Stan faktury";
   Nacisnąć przycisk [Filtruj];
   Na wyświetlonej liście wszystkich dokumentów lub
- Na wyświetlonej liście wszystkich dokumentów lub dokumentów odrzuconych kliknąć prawym przyciskiem myszy na daną pozycję i nacisnąć wyświetlony

wówczas przycisk Przywróć [Przywróć] – wtedy dokument zostaje przywrócony i jest widoczny na liście dokumentów niezarejestrowanych (jeśli przedtem miał taki status).

### Uwaga Wybór opcji "Przywróć" jest możliwy tylko dla jednego dokumentu na raz.

|                    | Comarch DMS 2025.0.0 |                                                                                                    |                                                 |                        |                    |                      |                             |                            |                       |          | ļ                                | Administrator 💶 🗆 🗙 |
|--------------------|----------------------|----------------------------------------------------------------------------------------------------|-------------------------------------------------|------------------------|--------------------|----------------------|-----------------------------|----------------------------|-----------------------|----------|----------------------------------|---------------------|
|                    | Aı                   | utoma                                                                                                    | tyczne gene                                     | erowanie               | dokume             | entów                |                             |                            |                       |          |                                  |                     |
| ۲                  | Pui                  | nkt konfig                                                                                                    | juracyjny KSeF                                  |                        | ~                  | •                    |                             |                            |                       |          | Dokumenty Tylko wypełnione       | ✓ Generuj           |
| ٥                  |                      | G                                                                                                    | 1/1                                             | €. Q                   |                    | ] .<br>]             |                             |                            |                       |          |                                  |                     |
|                    | Page Thu             | Kr                                                                                                    | ajowy System <mark>e-F</mark>                   | aktur                  |                    |                      |                             |                            |                       |          |                                  | Szukaj              |
|                    | mbnails /            | Numer faktury<br>FS-34-24<br>Faktura podstawowa<br>Numer KSeF: 1170418526-2020/82-21/CSFE4352-4E                                                                                                    |                                                 |                        |                    |                      |                             |                            |                       |          | Dokument<br>FS-34-24<br>Przywróć |                     |
| <del>්</del><br>ලි | Attachments          | Sprzedawca     Nabywca     NiP: 1170418526     Nazwa: Firma 1     Adres     Firkwa 34/30-361 Kraków, malopolskie, gmina Kraków, powiat krakowski     Fickwa 34/30-361 Kraków, malopolskie, gmina Kraków, powiat krakowski |                                                 |                        |                    |                      |                             |                            |                       | ľ        | FS_33_24                         |                     |
| \$                 | Comments             | Sz<br>Dat                                                                                                    | c <b>zegóły</b><br>a wystawienia, z zastrzeżeni | em art. 106na ust. 1 u | istawy: 2024-09-24 |                      |                             |                            |                       |          |                                  |                     |
| M                  |                      | Po                                                                                                    | <b>ozycje</b><br>ttura wystawiona w cenach r    | etto w walucie PLN     |                    |                      |                             |                            |                       |          |                                  |                     |
| *                  |                      | ч                                                                                                    | p. Nazwa towaru lub<br>usługi                   | Cena jedn. netto       | llość              | Jedn.                | Stawka podatku              | Wartość<br>sprzedaży netto | Indeks                |          |                                  |                     |
|                    |                      |                                                                                                    |                                                 |                        |                    |                      |                             | Data ut                    | worzenia : 26-09-2024 | <i>W</i> |                                  |                     |
|                    | Nu<br>F              | umer doku<br>S-34-24                                                                                                    | ımentu (Numer_do                                | kumentu)               |                    | Kontrahen<br>🛞 [FIR1 | t (Kontrahent)<br>] Firma 1 |                            |                       |          |                                  |                     |
| 20                 |                      |                                                                                                    |                                                 |                        |                    |                      |                             |                            |                       |          |                                  |                     |

Przywrócenie dokumentu w punkcie ACD

Od wersji 2025.0.0 na liście przeprocesowanych dokumentów w zależności od tego, czy i ile nazw atrybutów wprowadzono na zakładce "Ogólne" podczas konfiguracji punktu ACD (0,1,2 lub 3) widoczne jest 1- 4 kolumn.

Aby wprowadzić wartość w dodatkowych kolumnach, należy kliknąć w daną komórkę w wybranej kolumnie i wierszu, a następnie w poszerzonym polu edycji wpisać tekst. Wówczas wprowadzone dane zostaną zapisane w wybranych kontrolkach typu tekst.

|          | Comarch DMS 20                              | 25.0.0             |                 |            |                  | Administrator 💷 🖻 🗙 |
|----------|---------------------------------------------|--------------------|-----------------|------------|------------------|---------------------|
|          | Automatyczne generowanie dokumentów         |                    |                 |            |                  |                     |
| <b>^</b> | Punkt konfiguracyjny KSeF · (+) (2) (1) (4) |                    |                 | Dokumenty  | Tylko wypełnione | ✓ Generuj           |
| ٥        | ┣║╋♥                                        | 6                  | <b>() () ()</b> | )          |                  | ١                   |
| •••      | Page                                        |                    |                 |            |                  | Szukai              |
|          | Thumb                                       |                    | Dokument        | Kontrahent | Towar            | Forma płatności     |
|          | nails                                       |                    |                 |            |                  |                     |
| 125      | Attachm                                     |                    |                 |            |                  |                     |
| c        | ents C                                      |                    |                 |            |                  |                     |
| ۵        | omments                                     |                    |                 |            |                  |                     |
| m        |                                             |                    |                 |            |                  |                     |
| *        | D                                           | ata utworzenia : 📝 |                 |            |                  |                     |
| 14       |                                             |                    |                 |            |                  |                     |
|          |                                             |                    |                 |            |                  |                     |
| 20       |                                             |                    |                 |            |                  |                     |

Widok listy dokumentów w punkcie ACD typu "Import dokumentów zakupu z KSeF", jeśli na zakładce "Ogólne" uzupełniono pola "Atrybut 1", "Atrybut 2" i "Atrybut 3" – przed rozpoczęciem pracy w punkcie

| ₹    | ) 🕟 📀   |            |                 |                 |
|------|---------|------------|-----------------|-----------------|
|      |         |            |                 | Szukaj          |
| Do   | okument | Kontrahent | Towar           | Forma płatności |
| I FS | 5-52/24 | Firma 1    | Towar 1 gotówka |                 |
| ! FS | 5-51/24 |            |                 |                 |
| ! FS | 5-50/24 |            |                 |                 |
| ! FS | 5-49/24 |            |                 |                 |
| ! FS | 5-43/24 |            |                 |                 |
| ! FS | 5-35/24 |            |                 |                 |
| ! FS | 5-34-24 |            |                 |                 |
| ! FS | 5_33_24 |            |                 |                 |
| ! FS | 5-32-24 |            |                 |                 |
| ! FS | 5/31/24 |            |                 |                 |
|      |         |            |                 |                 |
|      |         |            |                 |                 |
|      |         |            |                 |                 |
|      |         |            |                 |                 |

Widok listy dokumentów w punkcie ACD typu "Import dokumentów zakupu z KSeF", jeśli na zakładce "Ogólne" uzupełniono pola "Atrybut 1", "Atrybut 2" i "Atrybut 3" i przeprocesowano dokument – wprowadzanie wartości dla "Atrybutu 3" (w tym przypadku to "Forma płatności")

|      |                                                                                                    | Comarch DMS 20                              | 25.0.0   |            |                      | Administrator 💷 🖻 🗙 |
|------|----------------------------------------------------------------------------------------------------|---------------------------------------------|----------|------------|----------------------|---------------------|
|      | Automatyczne generowanie dokumentów                                                                                                    |                                             |          |            |                      |                     |
| â    | Punkt konfiguracyjny KSeF 🗸 🔶                                                                                                    |                                             |          | Doku       | menty Tylko wypełnie | one Y Generuj       |
| ٥    |                                                                                                    |                                             |          |            |                      |                     |
|      | Page<br>THE<br>Krajowy System <b>e-Faktur</b>                                                                                                    | Numer faktury                               |          |            |                      | Szukaj              |
|      | mbn                                                                                                    | FS-52/24                                    | Dokument | Kontrahent | Towar                | Forma płatności     |
| နြင် | Numer                                                                                                    | r KSoF: 1170418528-20241120-38818E855803-D8 | FS-52/24 | Firma 1    | Towar 1              | gotówka             |
|      | Sprzedawca         Nabywca           NIP: 1170418520         NIP: 1170418520           Nazwa: Firma 1         Nazwa: Firma 1                        |                                             | FS-51/24 |            |                      |                     |
|      | Adres Adres Adres Adres Adres Pictova 34, 30-361 Kraków, matopolskie, gmina Kraków, powiat krakowski Picikowa 34, 30-361 Kraków, m<br>Polska Polska | ałopolskie, gmina Kraków, powiat krakowski  | FS-50/24 |            |                      |                     |
| ि    | Szczegóły                                                                                                    |                                             | FS-49/24 |            |                      |                     |
|      | Cor                                                                                                    |                                             | FS-43/24 |            |                      |                     |
|      |                                                                                                    | Data utworzenia : 10-01-2025 🧳              | FS-35/24 |            |                      |                     |
| 1    | Numer dokumentu Data wystawienia                                                                                                    |                                             | FS-34-24 |            |                      |                     |
|      |                                                                                                    |                                             | FS_33_24 |            |                      |                     |
| /    | F5-52/24                                                                                                    |                                             | FS-32-24 |            |                      |                     |
| +++  | Kontrahent (Kontrahent) Nazwa towaru (Towar)                                                                                                    |                                             | FS/31/24 |            |                      |                     |
| +++  | Firma 1 Towar 1                                                                                                    |                                             |          |            |                      |                     |
|      | Forma płatności (Forma)                                                                                                    |                                             |          |            |                      |                     |
|      | gotówka                                                                                                    |                                             |          |            |                      |                     |
| 20   |                                                                                                    |                                             |          |            |                      |                     |
|      |                                                                                                    |                                             |          |            |                      |                     |

Widok listy dokumentów w punkcie ACD typu "Import dokumentów zakupu z KSeF", jeśli na zakładce "Ogólne" uzupełniono pola "Atrybut 1", "Atrybut 2" i "Atrybut 3" i przeprocesowano dokument – mapowanie danych z atrybutów do kontrolek typu Tekst

Jeśli wcześniej wprowadzono wartość atrybutu do tabeli do.KS\_Documents, wówczas po przesunięciu kursora na daną komórkę w ramach kolumny atrybutu zostanie wyświetlona pełna wartość komórki.

Kiedy operator kliknie w nazwę danej kolumny, obok niej pojawi się ikona – w takim przypadku lista jest posortowana w danej kolumnie według wartości rosnąco. Jeżeli operator kliknie ponownie w nazwę kolumny, wówczas obok tej nazwy

wyświetlona zostaje ikona – wtedy lista zostaje posortowana w danej kolumnie według wartości malejąco

Sortowanie dokumentów rosnąco ma miejsce według następującej kolejności:

- Uszeregowane alfabetycznie;
- Uszeregowane według kolejności numerycznej (0-9);
- Uszeregowane według znaków specjalnych.

Sortowanie dokumentów malejąco ma miejsce według następującej kolejności:

- Uszeregowane według znaków specjalnych;
- Uszeregowane według kolejności numerycznej (9-0);
- Uszeregowane alfabetycznie.

Jeśli operator przesunie kursor na początek nazwy danej kolumny, wówczas między kolumnami pojawia się ikona dwustronnej strzałki 🚧 (kolor strzałki jest zależny od ustawień komputera dla wyglądu kursora) – wówczas po kliknięciu lewym przyciskiem myszki można zmieni szerokość kolumny, przeciągając ją w prawo albo w lewo.

Po kliknięciu na daną pozycję na liście dokumentów podgląd dokumentu z KSeF zostanie wyświetlony w lewym panelu, a pod nim widoczna będzie lista kontrolek, którą określono w ramach zakładki "Kontrolki" podczas definiowania danego punktu konfiguracyjnego.

Jeśli dany operator nie ma prawa do edycji dokumentu KSeF w punkcie ACD (podczas konfiguracji danego punktu ACD typu "Import dokumentów zakupu z KSeF" w ramach zakładki "Uprawnienia" nie zaznaczono dla niego parametru "Edycja dokumentu"), wówczas kontrolki na danym dokumencie w punkcie ACD są wyszarzone i niedostępne do edycji.

|                                |                 | Punkt konfigurac | cyjny |                  |            | _ 🗆 × |
|--------------------------------|-----------------|------------------|-------|------------------|------------|-------|
| Tryb współpracy Ogólne Li      | sta Kontrolki U | orawnienia       |       |                  |            |       |
| Uprawnienia do pracy z punktem | Nazwa spółki    | Wartość          | I     | Edycja dokumentu |            |       |
|                                | Domyślna spółka | Administrator    |       | $\checkmark$     | Ξ          |       |
|                                | Dodaj           |                  |       |                  |            |       |
|                                |                 |                  |       |                  |            |       |
|                                |                 |                  |       |                  |            |       |
|                                |                 |                  |       |                  |            |       |
|                                |                 |                  |       |                  |            |       |
|                                |                 |                  |       |                  |            |       |
|                                |                 |                  |       |                  |            |       |
|                                |                 |                  |       |                  |            |       |
|                                |                 |                  |       |                  |            |       |
|                                |                 |                  |       |                  |            |       |
|                                |                 |                  |       |                  |            |       |
|                                |                 |                  |       |                  |            |       |
|                                |                 |                  |       |                  |            |       |
|                                |                 |                  |       |                  |            |       |
|                                |                 |                  |       | Γ                | Zapisz Zan | nknij |
|                                |                 |                  |       |                  |            |       |
|                                |                 |                  |       |                  |            |       |

Zaznaczanie parametru "Edycja dokumentu" dla operatora "Administrator"
|           | Comarch DMS 2025.0.0 Administrator |                                                                  |                                                    |                            |                                                             |                       |              |                            |       |       |
|-----------|------------------------------------|------------------------------------------------------------------|----------------------------------------------------|----------------------------|-------------------------------------------------------------|-----------------------|--------------|----------------------------|-------|-------|
|           |                                    | Automatyczne generowanie dokur                                   | mentów                                             |                            |                                                             |                       |              |                            |       |       |
| â         | 1                                  | Punkt konfiguracyjny Faktury zakupowe KSeF                       | · + (*) (11) (11)                                  |                            |                                                             |                       |              | Dokumenty Tylko wypełnione | ♥ Gen | eruj  |
| ٥         | 1                                  |                                                                  | ⊑.<br>□                                            |                            |                                                             |                       | <b>() ()</b> | )                          |       |       |
|           | Page Inum                          | Krojova Ovotom e Faktur                                          |                                                    |                            |                                                             |                       | Dokument     |                            | Si    | zukaj |
| ACD       | DUDIN                              | Krajowy System e-Faktur                                          |                                                    |                            | Numer f                                                     | aktury<br>1 <b>24</b> | FS-49/24     |                            |       |       |
| 125       | Attachment                         |                                                                  |                                                    | M                          | Faktura podsta<br>Iumer KSeF: 1170418526-20241030-6E963FBD2 | wowa<br>F46-A9        |              |                            |       |       |
| 2         | s comm                             | Sprzedawca<br>NIP: 1170418526<br>Nazwa: Firma 1                  | Nabyw<br>NIP: 11704<br>Nazwa: Fir                  | <b>2a</b><br>18526<br>ma 1 |                                                             |                       |              |                            |       |       |
|           | stua                               | Adres<br>Fiołkowa 34/34, 30-361 Kraków, małopolskie, g<br>Polska | mina Kraków, powiat krakowski Fiołkowa 3<br>Polska | 4, 30-361 Krak             | ów, małopolskie, gmina Kraków, powiat krakowski             |                       |              |                            |       |       |
| 1111<br>* |                                    | Szczegóły                                                        | a unt d'unterne 2024 40 20                         |                            |                                                             |                       |              |                            |       |       |
|           | -                                  | Data wystawienia, z zasu zezemem arc. 1001                       | a ust. T ustawy. 2024-10-30                        |                            |                                                             |                       |              |                            |       |       |
|           |                                    | <b>n</b> i-                                                      |                                                    |                            |                                                             |                       |              |                            |       |       |
|           |                                    |                                                                  |                                                    |                            | Data utworzenia :                                           | 30-10-2024 🖋          |              |                            |       |       |
| 20        |                                    | KSD_NumerFaktury (KSD_NumerFaktury)                              |                                                    |                            |                                                             |                       |              |                            |       |       |
| n.        |                                    | FS-49/24                                                         |                                                    |                            |                                                             |                       |              |                            |       |       |
|           |                                    | Nazwa kontrahenta (Nazwa)                                        | KSD_DataWystawienia (KSD_DataWystawie              | nia)                       | KSD_KodWaluty (KSD_KodWaluty)                               |                       |              |                            |       |       |
|           |                                    | Firma 1                                                          | 2024-1                                             | 0-30 🐳 👻                   | PLN                                                         |                       |              |                            |       |       |
|           |                                    | Wartość netto podstawowa (Wartoscnetto)                          |                                                    |                            |                                                             |                       |              |                            |       |       |
|           |                                    | 155,025.00                                                       |                                                    |                            |                                                             |                       |              |                            |       |       |

Pracujący punkt konfiguracyjny typu "Import dokumentów zakupu z KSeF" (gdy użytkownik ma prawo do edycji wartości w kontrolkach)

|              |        |                                                         |                               |                                    | Comarch DMS 2025.0.0                            |                 |                 |                            | AnnaMaj 💷 🗆 🗙 |
|--------------|--------|---------------------------------------------------------|-------------------------------|------------------------------------|-------------------------------------------------|-----------------|-----------------|----------------------------|---------------|
|              | Αι     | utomatyczne generowanie dokur                           | nentów                        |                                    |                                                 |                 |                 |                            |               |
| ٨            | Pur    | nkt konfiguracyjny Faktury zakupowe KSeF                | ~                             |                                    |                                                 |                 |                 | Dokumenty Tylko wypełnione | ✓ Generuj     |
| ٥            | 8      |                                                         | ⊑ <b>.</b><br>≡ -             |                                    |                                                 |                 | <b>() () ()</b> | )                          |               |
| •••          | Page T |                                                         |                               |                                    |                                                 |                 |                 |                            | Szukaj        |
|              | humbi  | Krajowy System <b>e-Faktur</b>                          |                               |                                    |                                                 |                 | Dokument        |                            |               |
| ارم<br>ارمیا | nails  |                                                         |                               |                                    | Numer fa                                        | iktury          | FS-50/24        |                            |               |
|              | Attach |                                                         |                               |                                    | FG-50/<br>Faktura podstav                       | vowa            |                 |                            |               |
|              | ments  |                                                         |                               | 'n                                 | umer K Ser. 11/0416326-20241030-426F/B32BC      | FE-/E           |                 |                            |               |
| 20           | Corr   | Sprzedawca<br>NIP: 1170418526                           |                               | Nabywca<br>NIP: 1170418526         |                                                 |                 |                 |                            |               |
| n.           | Iments | Nazwa: Firma 1<br>Adres                                 |                               | Nazwa: Firma 1<br>Adres            |                                                 |                 |                 |                            |               |
|              |        | Fiołkowa 34/34, 30-361 Kraków, małopolskie, g<br>Polska | mina Kraków, powiat krakowski | Flołkowa 34, 30-361 Krak<br>Polska | ów, małopolskie, gmina Kraków, powiat krakowski |                 |                 |                            |               |
|              |        | Szczegóły                                               |                               |                                    |                                                 |                 |                 |                            |               |
|              |        | Data wystawienia, z zastrzeżeniem art. 106n:            | a ust. 1 ustawy: 2024-10-30   |                                    |                                                 |                 |                 |                            |               |
|              |        |                                                         |                               |                                    |                                                 |                 |                 |                            |               |
|              |        | Pozvcie                                                 |                               |                                    |                                                 |                 |                 |                            |               |
|              |        |                                                         |                               |                                    | Data utworzen                                   | ia : 30-10-2024 |                 |                            |               |
|              | KS     | SD_NumerFaktury (KSD_NumerFaktury)                      |                               |                                    |                                                 |                 |                 |                            |               |
|              | E      | FS-50/24                                                |                               |                                    |                                                 |                 |                 |                            |               |
|              | Na     | azwa kontrahenta (Nazwa)<br>Firma 1                     | KSD_DataWystawienia (KSD_D    | DataWystawienia)                   | KSD_KodWaluty (KSD_KodWaluty)                   |                 |                 |                            |               |
|              | W      | /artość netto podstawowa (Wartoscnetto)                 |                               | 2021 10-50                         |                                                 |                 |                 |                            |               |
|              | vVe    | 414,000.00                                              |                               |                                    |                                                 |                 |                 |                            |               |
|              |        | · · ·                                                   |                               |                                    |                                                 |                 |                 |                            |               |

Pracujący punkt konfiguracyjny typu "Import dokumentów zakupu

z KSeF" (gdy użytkownik nie ma prawa do edycji wartości w kontrolkach)

Po sprawdzeniu danych w kontrolkach i ewentualnym uzupełnieniu

Generuj wartości należy kliknąć w przycisk [Generuj], aby został utworzony nowy dokument w ramach typu obiegu, który zdefiniowano dla danego punktu ACD.

Istnieje możliwość **zatrzymania generowania dokumentów** – w tym celu należy kliknąć w przycisk <sup>[Zatrzymaj]</sup> [**Zatrzymaj**], który znajduje się w oknie "Inicjowanie dokumentów". Generowanie dokumentów zostanie wówczas przerwane.

| Inicjowanie dokumentów          |           |
|---------------------------------|-----------|
| Trwa inicjowanie dokumentów.    |           |
| Proszę czekać                   |           |
| Zainicjowano: 0 z 5 dokumentów. |           |
|                                 |           |
|                                 |           |
|                                 |           |
| Liczba bładów: 0                |           |
|                                 |           |
|                                 |           |
|                                 |           |
|                                 |           |
|                                 |           |
|                                 |           |
|                                 | Zatrzymaj |
|                                 |           |

Okno "Inicjowanie dokumentów" z przyciskiem "Zatrzymaj"

|        |       | EA V.T. /1 /10 /2024       |              | (K.A)              |         |          | Cor             | march DM                       | \$ 2025.0.0                   |                    |                          |                        |                         |                       |                            | Administrator _ = ×                                  |
|--------|-------|----------------------------|--------------|--------------------|---------|----------|-----------------|--------------------------------|-------------------------------|--------------------|--------------------------|------------------------|-------------------------|-----------------------|----------------------------|------------------------------------------------------|
|        | nenty | ZAKŁADKA 1 DANE            |              | (YY)               |         | >>       | (←) P           | odgląd                         |                               |                    |                          |                        |                         |                       |                            | (£) (£)                                              |
| ٥      | Dokur | Karta obiegu               |              |                    | Data un | A        | 86              | 0                              | 1/1 🕂 (                       | J Q -              |                          |                        |                         |                       |                            | 00                                                   |
|        |       | Wartość netto podstawowa   | 155,025.00   | Załącznik<br>FS-49 | 24      | 目 命      | Page Thumbnail: | Krajow                         | y System <mark>e-F</mark>     | aktur              |                          |                        |                         |                       |                            | Numer faktury                                        |
|        |       | Suma VAT stawka podstawowa | 190,681.00 × | KSD_KodWali        | ty      |          | s Attachi       |                                |                               |                    |                          |                        |                         | Numer K SeF           | F<br>: 1170418526-202410   | FS-49/24<br>Faktura podstawowa<br>30-6E963FBD2F46-A9 |
| ***    |       | KSD_NumerFaktury           | *            | PLN<br>Kontrahent  |         |          | ments C         | Sprzeda<br>NIP: 11704          | 18526                         |                    |                          | Nat<br>NIP:            | bywca<br>117041852      | 6                     |                            |                                                      |
| 2      |       | FS-49/24<br>Kontrahent     |              | (+)<br>Towar       |         |          | omments         | Adres<br>Fiołkowa 34<br>Polska | //34, 30-361 Kraków, m        | nałopolskie, gmina | Kraków, powiat krakowski | Adre<br>Fielk<br>Polsi | rs<br>owa 34, 30-<br>ka | -361 Kraków, małopol: | skie, gmina Kraków, po     | wiat krakowski                                       |
|        | >>    | KSD_DataWystawienia        | 10.00.0014   | Towar 1            |         |          |                 | Szczego<br>Data wysta          | Óły<br>wienia, z zastrzeżenie | em art. 106na us   | . 1 ustawy: 2024-10-30   |                        |                         |                       |                            |                                                      |
| ·<br>* |       |                            | 10/50/2024   |                    |         |          |                 | Pozycje<br>Faktura wy          | stawiona w cenach n           | etto w walucie P   | LN                       |                        |                         |                       |                            |                                                      |
| 1      |       |                            |              |                    |         |          |                 | Lp.                            | Nazwa towaru lub<br>usługi    | Cena jedn. net     | to Ilość                 | Jedn.                  |                         | Stawka podatku        | Wartość<br>sprzedaży netto | Indeks                                               |
|        |       |                            |              |                    |         |          |                 | 1                              | Towar 1                       | 344 500            | 450 000,00               | szt.                   |                         | 23% Kwot              | 155 025,00                 | T1                                                   |
| 20     |       |                            |              |                    |         |          |                 | Podsun                         | nowanie stawel                | k podatku          |                          |                        |                         |                       |                            |                                                      |
| 1      |       |                            |              |                    |         |          |                 | Lp.                            | Stawka podatku                |                    | Kwota netto              | FF 005 00              | Kwota po                | datku                 | Kwota brutto               | 100 001 00                                           |
|        |       |                            |              |                    |         | - 80 % + |                 | Płatnoś<br>Forma płat          | ć<br>ności: gotówka           |                    |                          |                        |                         |                       |                            |                                                      |

Dokument, który wygenerowano z punkt konfiguracyjnego typu "Import dokumentów zakupu z KSeF"

Jeżeli poprawnie skonfigurowano punkt ACD i zapisano zmiany, wówczas po wygenerowaniu danego dokumentu do Comarch DMS nastąpi automatyczne dodanie załącznika w formacie pdf z fakturą KSeF na tym dokumencie, z nazwą faktury jako nazwą załącznika (zgodnie z nazwą faktury w kolumnie KSD\_NumerFaktury w tabeli do.KS\_Documents). Po kliknięciu w nazwę załącznika lub automatycznie po otwarciu dokumentu podgląd dokumentu zostanie wyświetlony w oknie po prawej stronie karty obiegu, podobnie jak w przypadku innych załączników.

|          |        |                               |                                 |                   | Coma      | arch DN         | AS 2025.0.                                                     | )                                                          |                           |                       |                                              |                                                                                          | Adn                        | ninistrator $\_\Box \times$                                             |
|----------|--------|-------------------------------|---------------------------------|-------------------|-----------|-----------------|----------------------------------------------------------------|------------------------------------------------------------|---------------------------|-----------------------|----------------------------------------------|------------------------------------------------------------------------------------------|----------------------------|-------------------------------------------------------------------------|
|          |        | PROJ/9/9/2024                 | $\in \blacksquare \mathfrak{S}$ |                   |           |                 |                                                                |                                                            |                           |                       |                                              |                                                                                          |                            |                                                                         |
| â        | imenty |                               | Ε                               | Data utworzenia : | 24-09-202 | 4               | Pod                                                            | gląd                                                       |                           |                       |                                              |                                                                                          |                            | <b>(</b>                                                                |
| ٥        | Dokı   | Karta obiegu                  |                                 |                   | ^         | 6               |                                                                | 0 1                                                        | /1                        | $\Theta$ $O$          | -                                            | 드<br>-                                                                                   |                            |                                                                         |
|          |        | Załącznik<br>FS_33_24<br>•••  |                                 |                   |           | Page Thumbnails | Krajo                                                          | vy System <b>e-F</b>                                       | Faktur                    |                       |                                              | Numer K Se                                                                               | F: 1170418526-20240        | Numer faktury<br>FS_33_24<br>Faktura podstawowa<br>9024-188770845A70-AF |
|          |        |                               |                                 |                   | ]         | Attachme        | Sprzec<br>NIP: 1170<br>Nazwa: F<br>Adres<br>Fiofkowa<br>Polska | <b>lawca</b><br>418526<br>rma 1<br>44/34, 30-381 Kraków, n | natopolskie, gmina Kra    | ków, powiat krakowski | Nal<br>NIP:<br>Nazv<br>Adre<br>Ficik<br>Pols | <b>bywca</b><br>1170418526<br>wa: Firma 1<br>es<br>sowa 34, 30-381 Kraków, matopol<br>ka | skie, gmina Kraków, p      | owiat krakowski                                                         |
|          |        | Numer dokumentu               |                                 |                   | 1         | ents            | Szcze                                                          | jóły                                                       |                           |                       |                                              |                                                                                          |                            |                                                                         |
| टि       | >>     | FS_33_24                      |                                 |                   |           | Com             | Data wys                                                       | awienia, z zastrzezeni                                     | em art. 106na ust. 1 i    | ustawy: 2024-09-24    |                                              |                                                                                          |                            |                                                                         |
|          |        | Data zakupu                   |                                 |                   |           | nents           | Pozycj<br>Faktura v                                            | e<br>ystawiona w cenach n                                  | etto w walucie PLN        |                       |                                              |                                                                                          |                            |                                                                         |
| <b>Q</b> |        |                               |                                 | ~                 |           |                 | Lp.                                                            | Nazwa towaru lub<br>usługi                                 | Cena jedn. netto          | llość                 | Jedn.                                        | Stawka podatku                                                                           | Wartość<br>sprzedaży netto | Indeks                                                                  |
| m        |        | Data otrzymania               |                                 | ~                 |           |                 | Podsu                                                          | mowanie stawel                                             | k podatku                 | 10 000.00             | 121                                          | 23%                                                                                      | ota należności og          | iółem: 2 775,00 PLN                                                     |
| ×        |        |                               |                                 |                   |           |                 | Lp.                                                            | Stawka podatku<br>23% kub 22%                              | Kv                        | vota netto            | 2 258 00                                     | Kwota podatku                                                                            | Kwota brutto               | 2.775.00                                                                |
|          |        | lermin płatności              |                                 | ~                 |           |                 | Płatno<br>Forma pł                                             | ść<br>ściatności: gotówka                                  |                           |                       | 2.00.00                                      |                                                                                          |                            |                                                                         |
|          |        | Kontrahent 🗐 🛞 [FIR1] Firma 1 |                                 |                   |           |                 | Termin<br>2024-05                                              | slatności<br>-24                                           | Opis platno<br>Barzahlung | éci<br>27.75 PLN      |                                              |                                                                                          |                            |                                                                         |
| 20       |        | NIP                           |                                 | -1                | 100% -    | F               | Spraw                                                          | dź, czy Twoja fa                                           | ktura znajduje            | się w KSeF!           |                                              |                                                                                          |                            |                                                                         |

Podgląd pliku pdf z fakturą z KSeF

## Przykładowe błędy

| Jeśli po kliknięciu w przycisk                                              | <pre>Importuj [Importuj]:</pre>                                                                               |
|-----------------------------------------------------------------------------|----------------------------------------------------------------------------------------------------|
| •w ramach okna "Wybierz                                                     | certyfikat" użytkownik kliknie                                                                                |
| Anuluj<br>przycisk<br>"Wybierz certyfikat", wó<br>wyświetlony zostanie poni | <b>[Anuluj]</b> lub <b>znak X</b> w oknie<br>wczas <mark>okno zostanie zamknięte i</mark><br>.ższy komunikat: |

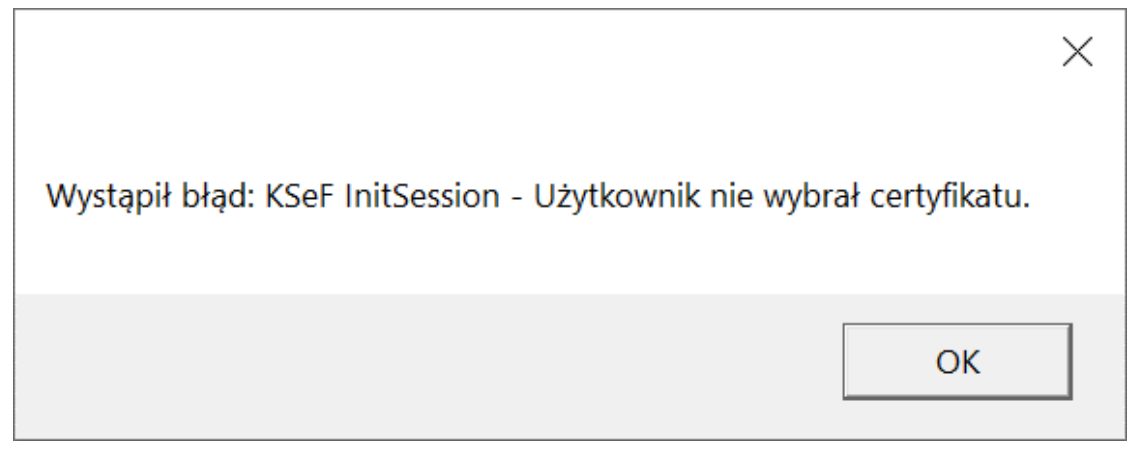

Komunikat wyświetlany, jeśli nie wybrano certyfikatu

 w ramach okna "Wybierz certyfikat" użytkownik wybrał niewłaściwy certyfikat, wtedy okno zostanie zamknięte i wyświetlony zostanie następujący komunikat:

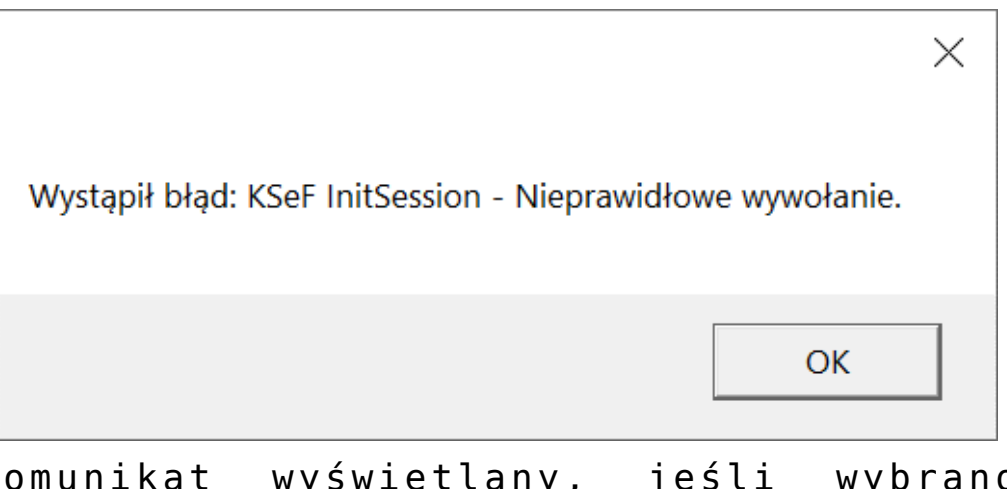

Komunikat wyświetlany, jeśli wybrano niewłaściwy certyfikat

 przedtem na zakładce "Integracje" (tryb jednofirmowy) lub "Połączenia z ERP" (tryb wielofirmowy) uzupełniono poprawnie pole "Token KSeF", ale nie uzupełniono pola "NIP firmy", wówczas pobieranie faktur nie jest możliwe i zostaje wyświetlony następujacy komunikat:

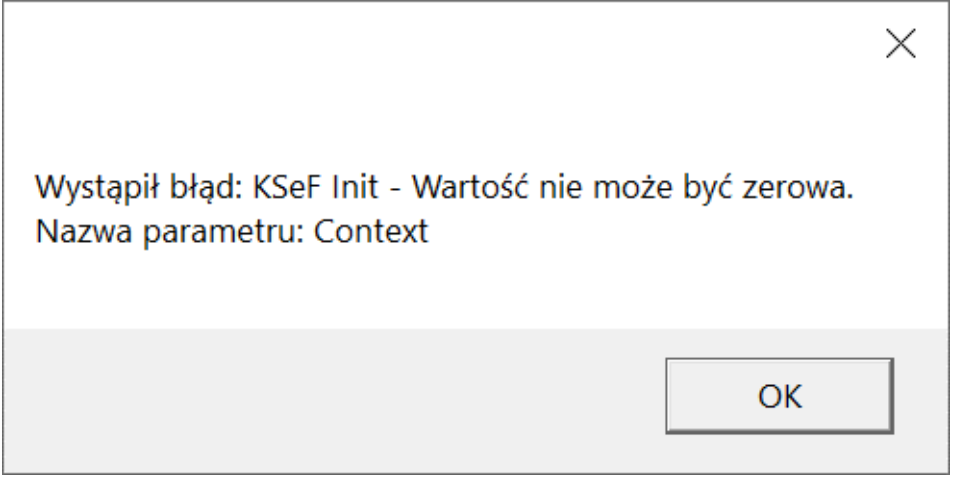

Komunikat wyświetlany, jeśli nie uzupełniono pola "NIP firmy"

 przedtem na zakładce "Integracje" (tryb jednofirmowy) lub "Połączenia z ERP" (tryb wielofirmowy) uzupełniono poprawnie pole "Token KSeF", ale uzupełniono niepoprawnie pole "NIP firmy", wówczas pobieranie faktur nie jest możliwe – zostanie wyświetlone okno "Wybierz certyfikat", a po wyborze właściwego certyfikatu wyświetli się następujący komunikat:

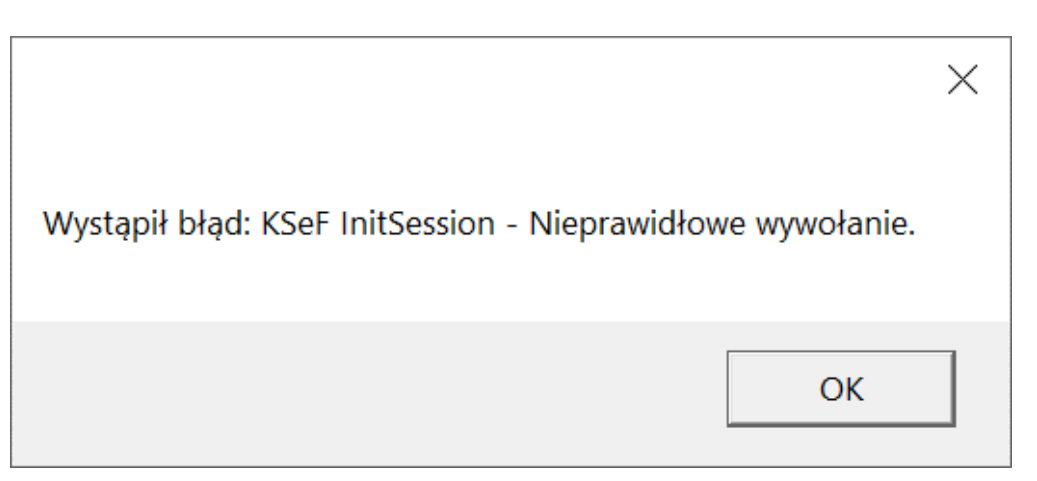

Komunikat wyświetlany, jeśli nie uzupełniono pola "NIP firmy"

Rozpoczynasz pracę z Comarch DMS i chcesz dowiedzieć się, jak korzystać z programu? A może masz już podstawową wiedzę o Comarch DMS i chcesz dowiedzieć się więcej?

Sprawdź Szkolenia Comarch DMS!

Powrót do początku artykułu